# **XPORTING RECORDS TO MICROSOFT EXCEL**

Microsoft Excel comes from the same suite of products as Microsoft Access, so exporting records is easy and relatively effortless. The built-in *Export Wizard* automatically converts fields from an Access database into columns and converts Access records into rows. This enables easy export of the data to an Excel workbook.

|                                 |                                                                                                    | Export - Excel Spreadsheet ? X                                                                                                    |
|---------------------------------|----------------------------------------------------------------------------------------------------|----------------------------------------------------------------------------------------------------|
| Try Tr                          | nis Yourself:                                                                                                    | Select the destination for the data you want to export                                                                                                    |
| D <mark>pen</mark><br>File<br>F | Before starting this<br>exercise you MUST open<br>he file Exporting<br>Records_1.accdb                                                             | Specify the destination file name and format.       Eile name:     C:\Users\CaraH\Documents\Employees - Administration.xlsx       File format:     Excel Workbook (*.xlsx)                                                                                                    |
|                                 | n the <b>Navigation</b> pane,<br>louble-click on the table<br><b>Employees –</b><br>Administration to open it                                      | Specify export options.  Export data with formatting and layout. Select this option to preserve most formatting and layout information when exporting a table, query, form, or report.  Open the destination file after the export operation is complete. Select this option to view the results of the export operation. This option is available only when you export formatted data. |
|                                 | Click on the <b>External</b><br>Data tab, then click on<br>Excel in the <b>Export</b> group<br>o display the <b>Export</b><br>Vizard               | Export only the gelected records.<br>Select this option to export only the selected records. This option is only available when you export formatted data and have records selected.                                                                                                    |
| H<br>d<br>la                    | lere you can specify a<br>lestination File name and<br>pcation                                                                                     | OK Cancel                                                                                                    |
| 3 C                             | Click on <b>[Browse]</b> , then<br>ocate and double-click on<br>ne course files folder                                                             | Export - Excel Spreadsheet ? × Save Export Steps Successfully exported 'Employees - Administration'.                                                                                                    |
| V<br>n<br>d                     | Ve will apply the file<br>name that appears by<br>lefault                                                                                          | Do you want to save these export steps? This will allow you to quickly repeat the operation without using the wizard.                                                                                                    |
|                                 | Click on <b>[Save]</b> , then click<br>on <b>[OK]</b> to perform the<br>export and display the<br><b>Save Export Steps</b><br>option in the wizard |                                                                                                    |
| 5 s                             | nsure that <b>Save export</b><br>t <b>eps</b> appears without a<br>ck, then click on <b>[Close]</b><br>o return to the table                       |                                                                                                    |
| 6 <sup>c</sup>                  | Close the table                                                                                                    |                                                                                                    |

## For Your Reference...

To export records to Microsoft Excel:

- 1. Open the table to export
- 2. On the *External Data* tab, click on *Excel* in the *Export* group
- 3. Complete the steps in the wizard

### Handy to Know...

• The Save Export Steps options of the Export Wizard allows you to save any export settings you may have used. This is handy if you need to perform the same operation on a routine basis. If you only do the export as a one-off operation, there is probably no need to retain the steps.

Page

# **EXPORTING RECORDS TO A TEXT FILE**

*Text files* are the mainstay of data exporting and importing. Virtually every application that has data will have a way of importing and exporting text file formats. So, if you intend to export

Access records to an application that doesn't appear in the export options, you can simply export it as text and then import it into the destination application.

| Try This Yourself:       Continue using the previous file with this exercise, or open the file Exporting                                                                                                    |          |
|----------------------------------------------------------------------------------------------------|----------|
| Continue using the previous         Bellmited - Characters such as comma or tab separate each field         Image: Second second second                                                                                  |          |
| Records_1.accdb                                                                                                    |          |
| Image export tomati         Simple export tomati           Open the Employees – Sales table         Sales           1 "119", "Antony", "De Rozario", "Sales & Marketing", "63010", 2/12/2010 0:00:00, 4/12/1982 0:00:00           2 "120", "Belinda", "Moore", "Sales & Marketing", "63034", 3/1/2009 0:00:00, 25/5/1964 0:00:00           3 "124", "Emily", "Hansdon", "Sales & Marketing", "63010", 2/12/2010 0:00:00, 25/5/1964 0:00:00                                                                                                    | ^        |
| 2 Click on the External Data<br>tab, then click on Text File in<br>the Export group to display<br>the Export Wizard                                                                                                    |          |
| Exporting to text requires a few extra steps                                                                                                    | ~        |
| 3 Click on [Browse], locate and<br>select the course files folder,<br>then click on [Save] to set the<br>destination and click on [OK]                                                                                                    |          |
| Image: A selected, then click on [Next] to specify the delimiter character       Image: A selected in the preview below.         Choose the delimiter that separates your fields? Select the appropriate delimiter and see how your text is affected in the preview below.         Choose the delimiter that separates your fields? Select the appropriate delimiter and see how your text is affected in the preview below.                                                                                                    | ~        |
| 5 Ensure that Comma is selected as the delimiter, then click on [Next]                                                                                                    | ^        |
| We'll         use         the         suggested           filename         "120", "Belinda", "Moore", "Sales & Marketing", "63034", 3/1/2009 0:00:00, 4/12/1982 0:00:00, 1           "124", "Emily", "Handon", "Sales & Marketing", "63018", 9/12/2010 0:00:00, 25/5/1964 0:00:00,           "125", "Hanna", "Goldblum", "Sales & Marketing", "6302", 6/11/2010 0:00:00, 6/5/71962 0:00:00,           "126", "Ian", "Lyons", "Sales & Marketing", "6302", 6/11/2010 0:00:00, 6/5/71962 0:00:00,           "126", "Ian", "Lyons", "Sales & Marketing", "63026", 16/12/2010 0:00:00, 18/11/1948 0:00:00                                                                                                    |          |
| Click on [Finish] to display the source of the second second s |          |
| The sume that Save export steps appears without a tick, then click on [Close]                                                                                                    | <b>`</b> |
| 8 Close the table                                                                                                    |          |
|                                                                                                    |          |

### For Your Reference...

To export records to a text file format:

- 1. Open the table to export
- 2. On the *External Data* tab, click on *Text File* in the *Export* group
- 3. Complete the steps in the wizard

#### Handy to Know...

 There are two types of text files. One type has the data *delimited* (enclosed) with quotation marks and separated by commas. The other type is where the data is *fixed length*. The delimited type, while it sounds more complex, is the one most supported by other applications.

# **IMPORTING FROM MICROSOFT EXCEL**

*Importing data* from Microsoft Excel is a straightforward process, but there are several more steps than you might expect. This is because Access has to take into account so

many of the different nuances in Excel data. The *Import Wizard* guides you through the steps, prompting for responses about the Excel data being imported.

|              |                                                                                                    | Get Fyternal Data - Fyrel Spreadsheet                                                                                                    | 7 ×                                                                                                    |
|--------------|----------------------------------------------------------------------------------------------------|----------------------------------------------------------------------------------------------------|----------------------------------------------------------------------------------------------------|
| Try          | This Yourself:                                                                                                    | Select the source and destination of the data                                                                                                    |                                                                                                    |
| Open<br>File | Before starting this exercise<br>you MUST open the file<br>Importing Records_2.accdb                                                                                                    | Specify the source of the definition of the objects.<br>Eile name: C:\Course File for Microsoft Access 2016\Employees - Import.xisx                                                                                                    | Browse                                                                                                    |
| 1<br>2       | Click on the <i>External Data</i> tab,<br>then click on <i>Excel</i> in the<br><i>Import &amp; Link</i> group to start<br>the <i>Get External Data</i> wizard<br>Click on [Browse] to display<br>the <i>File Open</i> dialog box, then<br>locate and open the course files<br>folder | Specify how and where you want to store the data in the current database.                                                                                                    | ccess might overwrite its<br>e database.<br>, Access will create it.<br>o the source data in Excel will<br>ess.                                    |
| 3            | Click on <i>Employees –<br/>Import.xlsx</i> , then click on<br>[Open]                                                                                                    |                                                                                                    | OK Cancel                                                                                                    |
| 4            | Click on <b>Append a copy of the</b><br><b>records to the table</b> and<br>ensure that <b>Employees</b> is the<br>selected table                                                                                                    | Import Spreadsheet Wizard Microsoft Access can use your column headings as field names for your table. Does the first                                                                                                    | ×                                                                                                    |
| 5            | Click on <b>[OK]</b> to display the<br><i>Import Spreadsheet Wizard</i><br>screen                                                                                                    | row specified contains Column Headings                                                                                                    |                                                                                                    |
| 6            | Click on <b>[Next]</b> to display the column headings                                                                                                    | EmpNo         FirstName         LastName         Department         PhoneNo         Started         DateC           1         107         Rugustine         Millson         Administration         61022         6/09/2007         7/12/           2         108         Rumanda         Bennet         Administration         61023         6/09/2007         4/05/                                                                                                    | DfBirth FullTime Wer<br>1978 TRUE 40<br>1959 TRUE 40                                                                                               |
| 7            | Click on <b>[Next]</b> to display the final screen                                                                                                    | 3         B10         Neville         Smith         Administration         61025         6/09/2007         7/08/           4         111         Petra         Henricks         Administration         61026         6/09/2007         3/04/           5         112         Vivienne         Clark         Administration         61027         6/09/2007         2/01/           6         113         Jerry         Hancock         Administration         61028         6/09/2007         2/01           7         114         Mintor         Structure         Administration         61027         6/09/2007         2/01                                                                                                    | 1954         TRUE         40           1981         TRUE         40           /1961         TRUE         40           1975         TRUE         40 |
| 8            | Click on <b>[Finish]</b> to display the <b>Save Import Steps</b> screen,<br>ensure that <b>Save import steps</b><br>appears without a tick, then<br>click on <b>[Close]</b>                                                                                                    | B  15         Sandra         Rendall         Administration         Floor         6/09/2007         6/17/19           9  17         Charles         Morris         Administration         61004         6/09/2007         6/17/19           1018         Lance         Williams         Administration         61005         23/09/2007         20/12           1018         Lance         Williams         Administration         61005         23/09/2007         3/05/           1181         Leigh         Rellote         Administration         61012         2/12/2007         17/05           12183         Michael         Chapman         Administration         61012         2/12/2007         17/05           13184         Natalie         Ivanson         Administration         61016         9/12/2007         31/03           < | 1078 IRUE 40<br>1978 IRUE 40<br>1975 IRUE 40<br>1975 IRUE 40<br>1968 IRUE 40<br>1960 IRUE 40<br>1997 IRUE 40<br>1997 IRUE 40<br>↓1987 IRUE 40      |
| 9            | Open the <i>Employees</i> table to view the imported data, then close the table                                                                                                    | Cancel < gadk M                                                                                                    | ext > Einish                                                                                                    |
|              |                                                                                                    |                                                                                                    |                                                                                                    |

## For Your Reference...

To import data from Microsoft Excel:

- 1. On the *External Data* tab, click on *Excel* in the *Import & Link* group
- 2. Choose the file to import, then click on **[OK]**
- Complete the steps of the Get External Data wizard

### Handy to Know...

 When importing data from Excel, Access has to manipulate the data from a 3-dimensional spreadsheet format into a 2-dimensional database format – that is why there are quite a few steps in the import wizard.

# **IMPORTING FROM A TEXT FILE**

Since text file formats are common in the computer world it is only logical to expect that Access would have routines that allow you to import from text files. When importing data from a

text file, Access needs to have specific information about the format of the data and it will prompt you for this information through a series of steps in the *Get External Data Wizard*.

| <ul> <li>Try This Yourself:</li> <li>Continue using the previous file interview and the previous file interview and the previous and the previous file interview and the previous file interview and the previous file intervi</li></ul>                                    |              |                                                                                                    | 🔢 Import Text Wizard X                                                                                                    |
|----------------------------------------------------------------------------------------------------|--------------|----------------------------------------------------------------------------------------------------|----------------------------------------------------------------------------------------------------|
| <ul> <li>Continue using the previous file with this exercise, or open the file importing Records_3.accdb</li> <li>Click on the External Data tab, then click on <i>Cext File</i> in the import &amp; Link group to start the defentive the import &amp; Link group to start the defentive the import &amp; Link group to start the course files folder is open, the course files folder is open, the course files folder is open, the click on [Open]</li> <li>Click on OK1 to display the import fact Wizard screen</li> <li>Click on OK1 to display the import fact Wizard screen</li> <li>Ensure that Delimites options</li> <li>Ensure that Delimites options</li> <li>Click on [Next] to see the file import steps screen, ensure that Save import steps screen, ensure that Save import st</li></ul>                      | Try          | This Yourself:                                                                                                    | Your data seems to be in a 'Delimited' format. If it isn't, choose the format that more correctly describes your data.                                                                                                    |
| <ul> <li>Click on the External Data tab, then click on Text File in the import &amp; Link group to start the <i>External Data</i> wizard</li> <li>Click on [Browse] to display the file open dialog box, ensure the course files folder is open, then click on [Dopen]</li> <li>Click on formation of the table and ensure the <i>Employees</i> table is selected.</li> <li>Click on [OK] to display the import <i>Ext Wizard</i> screen</li> <li>Ensure that <i>Doministic</i> or is selected, then click on [Next] to see the final screen</li> <li>Click on [Finish] to display the final screen</li> <li>Click on [Finish] to display the final screen</li></ul>                  | Same<br>File | Continue using the previous file<br>with this exercise, or open the<br>file Importing Records_3.accdb                                                                               | Delimited - Characters such as comma or tab separate each field     Fixed Width - Fields are aligned in columns with spaces between each field                                                                                                    |
| <ul> <li>Click on [Browse] to display the <i>File Open</i> dialog box, ensure the course files folder is open, then click on <i>Employees – Import.txt</i> and click on [Open]</li> <li>Click on <i>Append a copy of the records to the table</i> and ensure the <i>Employees</i> table is selected.</li> <li>Click on [OK] to display the <i>Import Text Wizard</i> screen</li> <li>Ensure that <i>Delimited</i> is selected, then click on [Next] to see the final screen</li> <li>Click on [Finish] to display the final screen</li> <li>Click on [Finish] to display the final screen</li> <li>Click on [Finish] to display the final screen</li> <li>Click on [Finish] to display the final screen</li> <li>Click on [Finish] to display the final screen</li> <li>Click on [Finish] to display the final screen</li> <li>Click on [Finish] to display the final screen</li> <li>Click on [Finish] to display the final screen</li> <li>Click on [Finish] to display the final screen</li> <li>Click on [Finish] to display the final screen</li> <li>Click on [Finish] to display the final screen</li> <li>Click on [Finish] to display the final screen</li> <li>Click on [Finish] to display the final screen</li> <li>See the additional imports steps screen, ensure that Save import steps screen, ensure that Save import steps screen, ensure that Save import steps screen, ensure that Save import steps screen, ensure that Save import steps screen, ensure that data tack, then click on [Close]</li> <li>Open the table <i>Employees</i> to screen the additional imported is specified to the screen base the steeler base the screen base the steeler base the steeler base the screen base the steeler base the steeler base the st</li></ul> | 1            | Click on the <i>External Data</i> tab,<br>then click on <i>Text File</i> in the<br><i>Import &amp; Link</i> group to start the<br><i>Get External Data</i> wizard                   | Sample data from file: C:\COURSEWARE CONTENT/WICROSOFT ACCESS 2016/EXERCISE FILES/EMPLOYEES - IMPORT.TXT.<br>1 "119", "Antrony", "De Rozario", "Sales & Marketing", "63010", 2/12/2007 0:00:00,15/8/1968 0:<br>2 "120", "Belinda", "Moore", "Sales & Marketing", "63034", 3/1/2008 0:00:00,4/12/1982 0:00:00<br>3 "124", "Emily", "Hansdon", "Sales & Marketing", "63018", 9/12/2007 0:00:00,25/5/1964 0:00:0<br>4 "125", "Hanna", "Goldblum", "Sales & Marketing", "63002", 6/11/2007 0:00:00,6/7/1962 0:00:0<br>5 "126", "Tan," "Lyons", "Sales & Marketing", "63026", 6/11/2007 0:00:00,6/7/1974 0:00:00,1,4<br>6 "127", "John", "Georges", "Sales & Marketing", "63026", 16/12/2007 0:00:00,9/2/1952 0:00:00<br>7 "128", "Keith", "Hanbery", "Sales & Marketing", "63019", 9/12/2007 0:00:00,9/2/1952 0:00:00<br>8 "129", "Lisa", "Kindonczenko", "Sales & Marketing", "63019", 9/12/2007 0:00:00,9/2/1952 0:00:00<br>8 "129", "Lisa", "Kindonczenko", "Sales & Marketing", "63019", 9/12/2007 0:00:00,9/2/1952 0:00:00<br>8 "129", "Lisa", "Kindonczenko", "Sales & Marketing", "63019", 9/12/2007 0:00:00,9/2/1952 0:00:00<br>8 "129", "Lisa", "Kindonczenko", "Sales & Marketing", "63019", 9/12/2007 0:00:00,9/2/1952 0:00:00<br>8 "129", "Lisa", "Kindonczenko", "Sales & Marketing", "63019", 9/12/2007 0:00:00,9/2/1950 0:00:00;00,10/10/1980 0;00;00,100;00,100;00,100;00,100;00,100;00,100;00,100;00,100;00,100;00,100;00,100;00,100;00,100;00,100;00,100;00;00;00;00;00;00;00;00;00;00;00;00; |
| <ul> <li>Click on Append a copy of the records to the table and ensure the Employees table is selected.</li> <li>Click on [OK] to display the Import Text Wizard screen</li> <li>Ensure that Delimited is selected, then click on [Next] to display the delimiters options</li> <li>Ensure that Comma is selected, then click on [Next] to display the delimiters option.</li> <li>Click on [Finish] to display the sevene table.</li> <li>Click on [Finish] to display the fable the sevene table.</li> <li>Click on [Finish] to display the click on [Next] to see the save import steps screen, ensure that Save import steps screen, ensure that Save import steps screen, ensure that Save import steps screen, ensure that Save import steps screen, ensure that Save import steps screen, ensure that Save import steps screen, ensure that Save import steps screen, ensure that Save import steps screen, ensure that Save import steps screen, ensure that Save import steps screen, ensure that Save import steps screen, ensure that Save import steps to the click on [Close].</li> <li>Open the table Employees to see the additional imported records, then click on [Close].</li> <li>Market in Water in the step screen table.</li> </ul>                                                                                                    | 2            | Click on <b>[Browse]</b> to display the <i>File Open</i> dialog box, ensure the course files folder is open, then click on <i>Employees – Import.txt</i> and click on <b>[Open]</b> | 9       130", "Melissa", "Scauche", "Sales & Marketing", "63025", 10/12/2007 0:00:00,23/4/1985 0:0         10       131", "Milena", "Awad", "Sales & Marketing", "63007", 27/11/2007 0:00:00,28/4/1985 0:00:00         11       132", "Morman", "McCaige", "Sales & Marketing", "63013", 2/12/2007 0:00:00,6/12/1962 0:00:01         12       133", "Ron", "Tayley", "Sales & Marketing", "6302", 16/12/2007 0:00:00,14/7/1965 0:00:00         12       133", "Ron", "Tayley", "Sales & Marketing", "6302", 16/12/2007 0:00:00,28/11/1974 0:00:00,1         13       134", "Syed", "Jail", "Sales & Marketing", "63020", 9/12/2007 0:00:00,28/11/1974 0:00:00,1         14       135", "Todd", "Dannam", "Sales & Marketing", "63020", 9/12/2007 0:00:00,25/11/1945 0:00:00             Adyanced       Cancel          Adyanced       Enish                                                                                                    |
| <ul> <li>Click on [OK] to display the <i>Import Text Wizard</i> screen</li> <li>Ensure that <i>Delimited</i> is selected, then click on [Next] to display the delimiters options</li> <li>Ensure that <i>Comma</i> is selected, then click on [Next] to see the final screen</li> <li>Click on [Finish] to display the <i>Save import steps</i> screen, ensure that <i>Save import steps</i> screen, ensure that <i>Save import steps</i> to see the additional imported records, then close the table</li> </ul>                                                                                                    | 3            | Click on <i>Append a copy of the records to the table</i> and ensure the <i>Employees</i> table is selected                                                                         | 4                                                                                                    |
| <ul> <li>For a serie that be additional importes the series of the series without a tick, then click on a tick, then click on a tick, then click on a tick, then click on a tick, then click on a tick, then click on a tick, then click on a tick of the series of the series are the additional importes to the series of the series of the seri</li></ul>                                    | 4            | Click on <b>[OK]</b> to display the<br><i>Import Text Wizard</i> screen                                                                                                    | Import Text Wizard         ×           What delimiter separates your fields? Select the appropriate delimiter and see how your text is affected in the preview below.                                                                                                    |
| <ul> <li>6 Ensure that Comma is selected, then click on [Next] to see the final screen.</li> <li>7 Click on [Finish] to display the Save import steps screen, ensure that Save import steps appears without a tick, then click on [Close].</li> <li>8 Open the table Employees to see the additional imported records, then close the table.</li> </ul>                                                                                                    | 5            | Ensure that <b>Delimited</b> is selected, then click on <b>[Next]</b> to display the delimiters options                                                                             | Choose the delimiter that separates your fields:     Iab Semicolon Gromma Space Qther:     First Bow Contains Field Names Text Qualifier:                                                                                                    |
| 7 Click on [Finish] to display the Save import steps screen, ensure that Save import steps to see the additional imported records, then close the table 8 Open the table Employees to see the additional imported 8 Open the table table Employees to see the additional imported                                                                                                    | 6            | Ensure that <b>Comma</b> is selected,<br>then click on <b>[Next]</b> to see the<br>final screen                                                                                     | 119         Antony         De Rozario         Sales & Marketing         63010         2/12/2007         0:00:00         15/8/1968         0:00:00         1           120         Belinda         Moore         Sales & Marketing         63034         8/1/2008         0:00:00         4/12/1982         0:00:00         4/12/1982         0:00:00         1         1         1         1         1         1         1         1         1         1         1         1         1         1         1         1         1         1         1         1         1         1         1         1         1         1         1         1         1         1         1         1         1         1         1         1         1         1         1         1         1         1         1         1         1         1         1         1         1         1         1         1         1         1         1         1         1         1         1         1         1         1         1         1         1         1         1         1         1         1         1         1         1         1         1         1         1         1                                                                                                    |
| Open the table <i>Employees</i> to see the additional imported records, then close the table                                                                                                    | 7            | Click on <b>[Finish]</b> to display the <b>Save import steps</b> screen,<br>ensure that <b>Save import steps</b><br>appears without a tick, then click<br>on <b>[Close]</b>         | 127 Jrohn       Secres       Sales & Marketing       \$3026 [k/12/2007 0:00:00 ls/11/1948 0:00:00         128 Keith       Hanbery       Sales & Marketing       \$3019 9/12/2007 0:00:00 ls/11/1948 0:00:00         129 Lisa       Afonczenko       Sales & Marketing       \$3027 16/12/2007 0:00:00 ls/11/1948 0:00:00         130 Melissa       Scauche       Sales & Marketing       \$3027 16/12/2007 0:00:00 ls/11/1948 0:00:00         131 Milena       Awad       Sales & Marketing       \$3007 27/11/2007 0:00:00 ls/14/1985 0:00:00         132 Norman       McCaige       Sales & Marketing       \$3013 ls/12/2007 0:00:00 ls/12/1985 0:00:00         133 Ron       Tayley       Sales & Marketing       \$3012 ls/12/2007 0:00:00 ls/71/1962 0:00:00         133 Scon       Tayley       Sales & Marketing       \$3021 ls/12/2007 0:00:00 ls/71/1965 0:00:00         134 Syed       Ali       Sales & Marketing \$3021 ls/12/2007 0:00:00 ls/71/1965 0:00:00         135 Fodd       Jannam       Sales & Marketing \$3020 ls/12/2007 0:00:00 ls/11/1974 0:00:00                                                                                                    |
|                                                                                                    | 8            | Open the table <i>Employees</i> to see the additional imported records, then close the table                                                                                        | Advanced Cancel < gack Next > Enish                                                                                                    |

## For Your Reference...

To *import data* from a *text file*:

- 1. On the *External Data* tab, click on *Text File* in the *Import & Link* group
- 2. Choose the file to import and click on [OK]
- 3. Complete the steps of the *Get External Data Wizard*

### Handy to Know...

• When importing data, you should always open the table into which the data was imported to ensure that it has been imported correctly.

# LINKING TO AN EXTERNAL SOURCE

In Access you can elect to *link to an external data source*. When you do this, the external source appears like a table in the Navigation pane. The linked table can be opened and

viewed like any other table, but the data cannot be changed. The advantage of this approach is that the linked table always contains the most recent changes to the external data source.

|              |                                                                                                    |   | 😑 Link Spr                                                                    | eadsheet Wizard                                                                | ł                                                                             |                                                                                                    |                                                                      |                                                                                         |                                                                                                    |                                                              | ×                                            |               |
|--------------|----------------------------------------------------------------------------------------------------|---|-------------------------------------------------------------------------------|--------------------------------------------------------------------------------|-------------------------------------------------------------------------------|----------------------------------------------------------------------------------------------------|----------------------------------------------------------------------|-----------------------------------------------------------------------------------------|----------------------------------------------------------------------------------------------------|--------------------------------------------------------------|----------------------------------------------|---------------|
| Trv          | This Yourself:                                                                                                    |   | Your spre                                                                     | adsheet file conta                                                             | ins more than one                                                             | worksheet or range. Which                                                                                                  | worksheet r                                                          | y range would vo                                                                        | u lika?                                                                                                |                                                              |                                              |               |
| Same<br>File | Continue using the previous<br>file with this exercise, or open<br>the file Importing                                                                                                    |   | <ul> <li>Show</li> <li>Show</li> </ul>                                        | <u>W</u> orksheets<br>Named <u>R</u> anges                                     | Employees                                                                     | Administration                                                                                                    | i worksheet c                                                        |                                                                                         | u incr                                                                                                 |                                                              |                                              |               |
| 0)           | Records_4.accdb                                                                                                    |   | Sample data                                                                   | for worksheet 'En<br>FirstName                                                 | nployeesAdmini<br>LastName<br>Millson                                         | stration'.<br>Department                                                                                                   | PhoneNo                                                              | Started                                                                                 | DateOfBirth                                                                                            | FullTir                                                      | ae We ^                                      |               |
| 1            | Click on the <b>External Data</b><br>tab, then click on <b>Excel</b> in the<br><b>Import &amp; Link</b> group, to start<br>the <b>Get External Data</b> wizard                                      |   | 2 109<br>3 108<br>4 110<br>5 111<br>6 112<br>7 113<br>8 114<br>9 115<br>10117 | Amanda<br>Neville<br>Petra<br>Vivienne<br>Jerry<br>Victor<br>Sandra<br>Charles | Bennet<br>Smith<br>Henricks<br>Clark<br>Hancock<br>Brown<br>Kendall<br>Morris | Administration<br>Administration<br>Administration<br>Administration<br>Administration<br>Administration<br>Administration | 61023<br>61025<br>61026<br>61027<br>61028<br>61001<br>61002<br>61004 | 6/09/2007<br>6/09/2007<br>6/09/2007<br>6/09/2007<br>6/09/2007<br>6/09/2007<br>6/09/2007 | 4/05/1959<br>7/08/1954<br>3/04/1981<br>22/11/1961<br>9/10/1975<br>2/04/1973<br>6/11/1978<br>20/12/1977 | TRUE<br>TRUE<br>TRUE<br>TRUE<br>TRUE<br>TRUE<br>TRUE<br>TRUE | 40<br>40<br>40<br>40<br>40<br>40<br>40<br>40 |               |
| 2            | Click on <b>[Browse]</b> to display<br>the <i>File Open</i> dialog box,<br>ensure the course files folder<br>is open, then click on<br><i>Employees – Import.xIsx</i> and<br>click on <b>[Open]</b> |   | 11118<br>12181<br>13183<br>14184<br><                                         | Lance<br>Leigh<br>Michael<br>Natalie                                           | Williams<br>Rellote<br>Chapman<br>Ivanson                                     | Administration<br>Administration<br>Administration<br>Administration                                                       | 61005<br>61015<br>61012<br>61006                                     | 23/09/2007<br>9/12/2007<br>2/12/2007<br>6/11/2007<br>< <u>B</u> ack                     | 3/05/1975<br>3/09/1968<br>17/05/1975<br>24/07/1960<br><u>N</u> ext >                                   | TRUE<br>TRUE<br>TRUE<br>TRUE                                 | 40<br>40<br>40<br>40<br>                     |               |
| 3            | Click on <i>Link to the data</i><br><i>source by creating a linked</i><br><i>table</i> , then click on [OK] to<br>display the <i>Link Spreadsheet</i><br><i>Wizard</i> screen                       | L | ink Spreads                                                                   | heet Wizard<br>nished linking t                                                | able 'Employees_                                                              | Administration' to file                                                                                                    | : 'C:\Course<br>OK                                                   | ware Content\N                                                                          | licrosoft Access 20                                                                                    | 16\Exercise                                                  | Files\Employees                              | :s - Import.a |
| 4            | Click on <b>[Next]</b> to display the column headings screen                                                                                                    |   | 6                                                                             |                                                                                |                                                                               |                                                                                                    |                                                                      |                                                                                         |                                                                                                    |                                                              |                                              |               |
| 5            | Ensure that <i>First Row</i><br><i>Contains Column Headings</i><br>is selected, then click on<br>[Next] to display the final<br>screen                                                              |   |                                                                               | II Acce<br>arch<br>ables<br>Employe                                            | es<br>ees - Administ                                                          | Cts S «                                                                                                    |                                                                      |                                                                                         |                                                                                                    |                                                              |                                              |               |
| 6            | Click on <b>[Finish]</b><br>A message will display when<br>linking is complete                                                                                                    |   |                                                                               | Employe<br>Employe<br>Employe<br>Employe                                       | ees - Executive<br>ees - Research<br>ees - Sales<br>ees - Adminis             | e<br>n                                                                                                    |                                                                      |                                                                                         |                                                                                                    |                                                              |                                              |               |
| 7            | Click on <b>[OK]</b> to see the linked<br>table in the <b>Navigation</b> pane                                                                                                    |   |                                                                               |                                                                                |                                                                               |                                                                                                    |                                                                      |                                                                                         |                                                                                                    |                                                              |                                              |               |
|              |                                                                                                    |   |                                                                               |                                                                                |                                                                               |                                                                                                    |                                                                      |                                                                                         |                                                                                                    |                                                              |                                              |               |

# For Your Reference...

To create a link to an external source:

 Perform the import in the normal way except choose the *Link to the data source by creating a linked table* option on the first screen

## Handy to Know...

• There are pros and cons associated with linking to an external data source. Although you always get the latest data, you are restricted in what can be done with it. If you need to import data on a regular basis, use this option, otherwise stick with the straight import routines.

Page 5

# UNDERSTANDING FORMS

*Forms* are like special templates that you can use to make data, which would normally appear in rows and columns in a table, more presentable on screen. Forms can be used for viewing data

on the screen, for editing data, and for adding new data. Forms can be created quickly from scratch, based on an existing table, or by using a special *Wizard* that steps you through the process.

## **Creating Forms**

Working with records in tables is not difficult to do. However, opening a table and allowing people to work directly in it can be fraught with problems. They may inadvertently delete records, or corrupt data in fields, and even see some fields of data (such as salary information) that you would prefer they rather did not.

So, instead of providing users with direct access to the data in a table, you can control what they see and what they work with, by giving them access to the data through forms.

Forms themselves do not contain data, but are created as structural **templates** into which the data is placed when the form is viewed. The template basically defines *what to display* (e.g. which fields to use), *where to display it* (e.g. where the fields should appear on the page), and *how it should look* (e.g. font size, colour, etc).

When a form is first created it is based on either an existing table or an existing query. You base the form on a table if you wish to report on all of the data, or a query if you wish to view a subset of the data.

#### The Many Ways of Creating a Form

In Access you can create simple forms or very complex and intricate forms. So, as you'd expect, Access offers several ways for you to create forms. In Access, forms are created using the tools on the *Create* tab of the ribbon. Here you can create:

- A basic form using the *Form* tool, the *Split Form* tool or the *Multiple Items* tool these tools create a form that appears almost instantly and requires very little work on your part, as all of the work is done for you.
- More intricate forms using the *Form Wizard* tool the *Form Wizard* metaphorically holds your hand and asks you a series of questions which ultimately, when answered, result in the form being created for you, as specified.
- A complex, elaborate form using either the *Blank Form* tool or the *Form Design* tool these
  options present you with a blank form canvas and you are required to do all of the work to lay
  out what you want, where you want it, and how it should look. This is the most difficult of the
  options to use as you have to do everything yourself.

### **Achieving a Balance**

There is no right or wrong way to create forms – choose the method that achieves the results using the least amount of time and effort.

The beauty of the form creation tools in Access is that even after you create a form using any of the techniques above, that form can still be modified and customised to suit specifically what you are after. So even if the basic form doesn't quite provide you with what you want or the *Form Wizard* hasn't quite done all it should, you can still change the form design yourself.

Many Access users create their forms initially using the *Form* tool, the *Split Form* tool or the *Form Wizard* tool, and then fine tune the layout or the design to suit their needs.

# **CREATING A BASIC FORM**

One of the easiest and simplest ways to create a form in Access is to use the *Form* tool which is found on the *Create* tab of the ribbon. All you need to do is select the table or query upon

which to base the form and then click on the tool. This is a good way to get an instant form on the screen for data entry or editing.

| <b>Try This</b>                                                                                                    | Yourself <sup>.</sup>                                                                                               |       |                   |                     |                                                                  |     |
|----------------------------------------------------------------------------------------------------|----------------------------------------------------------------------------------------------------|-------|-------------------|---------------------|------------------------------------------------------------------|-----|
|                                                                                                    |                                                                                                    |       | Emp               | loyees              |                                                                  |     |
| Befo<br>Joeu<br>Jour                                                                                                    | re starting this exercise<br>MUST open the file                                                                     |       | tempNo            | 101                 |                                                                  |     |
| Crea                                                                                                    | ting Forms_1.accdb                                                                                                  |       | FirstName         | Julianne            |                                                                  |     |
| 1 In the                                                                                                    | e <b>Navigation</b> pane, click                                                                                     |       | LastName          | Kerr                |                                                                  |     |
| on the spece of the spece of | e <i>Employees</i> table to<br>ify the table to use                                                                 |       | Department        | Executive           |                                                                  |     |
| Click                                                                                                    | on the <i>Create</i> tab, then                                                                                      |       | PhoneNo           | 75001               |                                                                  |     |
| C click                                                                                                    | on <i>Form</i> in the <i>Forms</i>                                                                                  |       | Started           | 28-Jun-10           |                                                                  |     |
| Δ for                                                                                                    | m lavout will instantly                                                                                             |       | DateOfBirth       | U3-FED-60           | ^                                                                |     |
| appe                                                                                                    | ear. The layout view of                                                                                             |       |                   |                     |                                                                  |     |
| the fo                                                                                                    | orm allows you to make                                                                                              | 4     | WeeklyHours       | 40                  |                                                                  |     |
| adjus<br>temp                                                                                                    | stments to the form<br>late                                                                                         |       | Salary            | \$145,000.00        |                                                                  |     |
| 3 Click<br>in the<br>form<br>data                                                                                                    | on the top half of <i>View</i><br>Views group to see the<br>in <i>Form View</i> where the<br>is presented           | C     | Comments          | • ExpDate • Descrip | otion - Amount -<br>\$0.00                                       |     |
| 4 Click<br>butto<br>at the<br>move                                                                                                    | on the various <b>Record</b><br>ons in the <b>Navigation</b> bar<br>bottom of the screen to<br>bottough the records |       |                   |                     | All Access Objects<br>Search<br>Tables                           | > • |
| 5 Click<br>displ<br>box                                                                                                    | on <b>Save</b> in the <b>QAT</b> to<br>ay the <b>Save As</b> dialog                                                 | Recor | rd: I4 4 3 of 100 | No Filter Sea       | Expense Transactions Queries gryEmployees                        | *   |
| 6 Type<br>Nam<br>save                                                                                                    | • <b>frmEmployees</b> in <i>Form</i><br>•e and click on <b>[OK]</b> to<br>the form                                  |       |                   |                     | gy gryEmployeesAdmin<br>Forms<br>Employees Form<br>frmEmployees  | *   |
| 7 <sup>Close</sup>                                                                                                    | e the form                                                                                                    |       |                   |                     | Reports<br>Employee Phone Listing<br>Employee Salary Listing     | *   |
|                                                                                                    |                                                                                                    |       |                   | 6                   | <ul> <li>rptEmployees</li> <li>Salary Analysis Report</li> </ul> |     |

## For Your Reference...

#### To create a basic form:

- 1. Select the table or query in the *Navigation* pane
- 2. Click on the *Create* tab, and click on *Form* in the *Forms* group

### Handy to Know...

• When creating a basic form for a table, linked tables will also appear as subdatasheets on the form. Access assumes you want to see the records from lookup tables in a form.

# **CREATING A SPLIT FORM**

Another quick and basic form that you can create in Access is a **split form**. A split form shows a standard form at the top of the screen, where only one record appears at a time, and a datasheet view at the bottom of the screen. The datasheet shows the records in a table format. Each time you click on a record in the datasheet, the fields for that record appear in the top form.

|              |                                                                                                    | 2 | -8  | Employees                                                      |                            |                                            |                                                   |                      |                             |                                  |
|--------------|----------------------------------------------------------------------------------------------------|---|-----|----------------------------------------------------------------|----------------------------|--------------------------------------------|---------------------------------------------------|----------------------|-----------------------------|----------------------------------|
| Try          | This Yourself:                                                                                                    |   |     | En En                                                          | nployees                   |                                            |                                                   |                      |                             |                                  |
| Same<br>File | Continue using the previous<br>file with this exercise, or<br>open the file Creating<br>Forms_2.accdb                                           |   | • E | <ul> <li>EmpNo</li> <li>FirstName</li> <li>LastName</li> </ul> | 101<br>Julianne<br>Kerr    | :                                          |                                                   |                      | DateOf<br>FullTim<br>Weekly | Birth C<br>Ie IZ<br>(Hours 4     |
| 1            | In the <i>Navigation</i> pane,<br>click on the <i>Employees</i><br>table                                                                        |   |     | Departmer<br>PhoneNo                                           | Executiv<br>75001          | 'e                                         |                                                   |                      | ] Salary<br>] Comme         | \$<br>ents                       |
| 2            | Click on the <b>Create</b> tab,<br>then click on <b>More Forms</b> in<br>the <b>Forms</b> group and select<br><b>Split Form</b>                 |   |     | Started                                                        | 28-Jun-1                   | .0                                         |                                                   |                      | ]                           |                                  |
|              | A split form layout will<br>instantly appear                                                                                                    |   | •   | EmpNo 🔹                                                        | FirstName                  | - LastName                                 | • Department •                                    | Pho                  | oneNo 🔻                     | - Starte                         |
| 3            | On the <i>Form Layout Tools:</i><br><i>Design</i> tab, click on <i>View</i> in<br>the <i>Views</i> group to see the<br>form in <i>Form View</i> |   | 1   | 01<br>02<br>03                                                 | Julianne<br>Harry<br>Angel | Kerr<br>Jones<br>Harrington                | Executive<br>Executive<br>Executive               | 7500<br>7500<br>7500 | ) <b>1</b><br>)2<br>)3      | 28-Jun-1<br>19-Jul-1<br>19-Jul-1 |
| 4            | Click on the record buttons<br>in the <b>Navigation</b> bar                                                                                     | 5 | •   | En En                                                          | nployees                   |                                            |                                                   |                      |                             |                                  |
| 5            | Click on the record for<br><i>EmpNo 108</i> (Amanda<br>Bennet) to display the                                                                   |   |     | EmpNo<br>FirstName                                             | 108<br>Amanda              |                                            |                                                   |                      | DateOf<br>FullTim           | Birth C                          |
|              | details in the top form                                                                                                    |   |     | LastName                                                       | Bennet                     |                                            |                                                   |                      | Weekly                      | Hours 4                          |
| (            | Click on <b>Save</b> in the <b>QAT</b> to                                                                                                    |   |     | Departmer                                                      | nt Adminis                 | tration                                    |                                                   |                      | Salary                      | \$                               |
| 6            | display the <b>Save As</b> dialog<br>box                                                                                                    |   |     | PhoneNo                                                        | 61023                      |                                            |                                                   |                      | Comme                       | ents                             |
| 7            | Type<br>frmEmployeesSplitForm in<br>Form Name and click on<br>[OK]                                                                              |   |     | Started                                                        | 06-Sep-1                   | 10                                         |                                                   |                      | ]                           |                                  |
| 8            | Close the form                                                                                                    |   | 4   | EmpNo 🔻                                                        | FirstName<br>Julianne      | <ul> <li>LastName</li> <li>Kerr</li> </ul> | <ul> <li>Department</li> <li>Executive</li> </ul> | Pho<br>7500          | oneNo 🕔                     | , Starte<br>28-Jun-1             |
|              |                                                                                                    |   | 1   | 02                                                             | Harry                      | Jones                                      | Executive                                         | 7500                 | )2                          | 19-Jul-1                         |
|              |                                                                                                    |   | 1   | 03                                                             | Angel                      | Harrington                                 | Executive                                         | 7500                 | )3                          | 19-Jul-1                         |

# For Your Reference...

To create a split form:

- 1. In the *Navigation* pane, select the table or query
- Click on the *Create* tab, then click on *More Forms* in the *Forms* group and select *Split Form*

### Handy to Know...

• Linked tables do not appear in a split form. This is because there is already a datasheet in the bottom part of the window.

# **BINDING A FORM TO A QUERY**

The attachment of a table or query to a form is known as *data binding*. One of the strengths of Access is that both forms and reports can be based on either a full table of data or a subset of the table known as a *query*. When a form is bound to a query, the query is run first to extract matching fields and records, and then presented in the form much the same as a full table would be.

|              |                                                                                                    | 😑 qryEr | mployees                                                                                                    |                                                                                                 |                                                                                                    | > | < |
|--------------|----------------------------------------------------------------------------------------------------|---------|----------------------------------------------------------------------------------------------------|-------------------------------------------------------------------------------------------------|----------------------------------------------------------------------------------------------------|---|---|
| Try          | This Yourself:                                                                                                    | =       | 🗐 qryEr                                                                                                    | nployees                                                                                        |                                                                                                    |   |   |
| Same<br>File | Continue using the previous<br>file with this exercise, or<br>open the file Creating<br>Forms_3.accdb                                                                          | Er      | mpNo<br>astName<br>rstName                                                                                                    | 101<br>Kerr<br>Julianne                                                                         |                                                                                                    |   |   |
| 1            | In the <b>Navigation</b> pane, click<br>on <b>qryEmployees</b> to specify<br>the query to use                                                                                  | De      | epartment<br>arted                                                                                                    | Executive<br>28-Jun-10                                                                          |                                                                                                    |   | - |
| 2            | Click on the <b>Create</b> tab, then<br>click on <b>Form</b> in the <b>Forms</b><br>group                                                                                      | W<br>Sa | /eeklyHours<br>alary                                                                                                    | 40<br>\$250,000.00                                                                              |                                                                                                    |   | - |
|              | Only the fields specified in the query will appear in the form layout                                                                                                    | 3       | Save As                                                                                                    |                                                                                                 | ? ×                                                                                                    |   |   |
| 3            | On the <i>Form Layout Tools:</i><br><i>Design</i> tab, click on <i>View</i> in<br>the <i>Views</i> group to see the<br>form in <i>Form View</i> where the<br>data is presented |         | Form Name:<br>qryEmployees                                                                                                    | ок                                                                                              | Cancel                                                                                                    |   |   |
| 4            | Click on <b>Save</b> in the <b>QAT</b> to<br>display the <b>Save As</b> dialog<br>box                                                                                          | 5       | All Acces<br>Search<br>Tables                                                                                                    | ss Objects                                                                                      | <ul> <li></li> <li></li> <li><th></th><th></th></li></ul> |   |   |
| 5            | Type <b>frmEmployeeSalary</b> in<br><i>Form Name</i> and click on<br>[OK] to save the form                                                                                     | Q       | Employe<br>Expense<br>Queries                                                                                                    | es<br>Transactions<br>oyees                                                                     | *                                                                                                    |   |   |
| 6            | Close the form<br>The new form will appear in                                                                                                    |         | Forms<br>Employe                                                                                                    | oyeesAdmin<br>es Form                                                                           | *                                                                                                    |   |   |
|              |                                                                                                    |         | frmEmpl     frmEmpl     frmEmpl     frmEmpl     frmEmpl     frmEmpl     frmEmploye     frmEmploye     frmEmploye     frmEmploye     frmEmploye     frmEmploye | oyees<br>oyeesSalary<br>oyeesSplitForm<br>e Phone Listing<br>e Salary Listing<br>oyees<br>oyees | *                                                                                                    |   |   |

## For Your Reference...

To create a form from a query:

- 1. In the *Navigation* pane, click on the query
- 2. Click on the *Create* tab, then click on *Form* in the *Forms* group

### Handy to Know...

- You can create a form from a query using *Split Form* and *Multiple Item*.
- Unlike a form based on a table, a form based on a query does not show the transactional records in the form.

# USING THE FORM WIZARD

To have more say in what to include in your form and how it should look, you can create a form using the *Form Wizard*. The *Form Wizard* will walk you through the steps to create a new form. The *Form Wizard* is made up of several screens, each of which requires you to specify what fields to include, how it should look, and what the new form should be called.

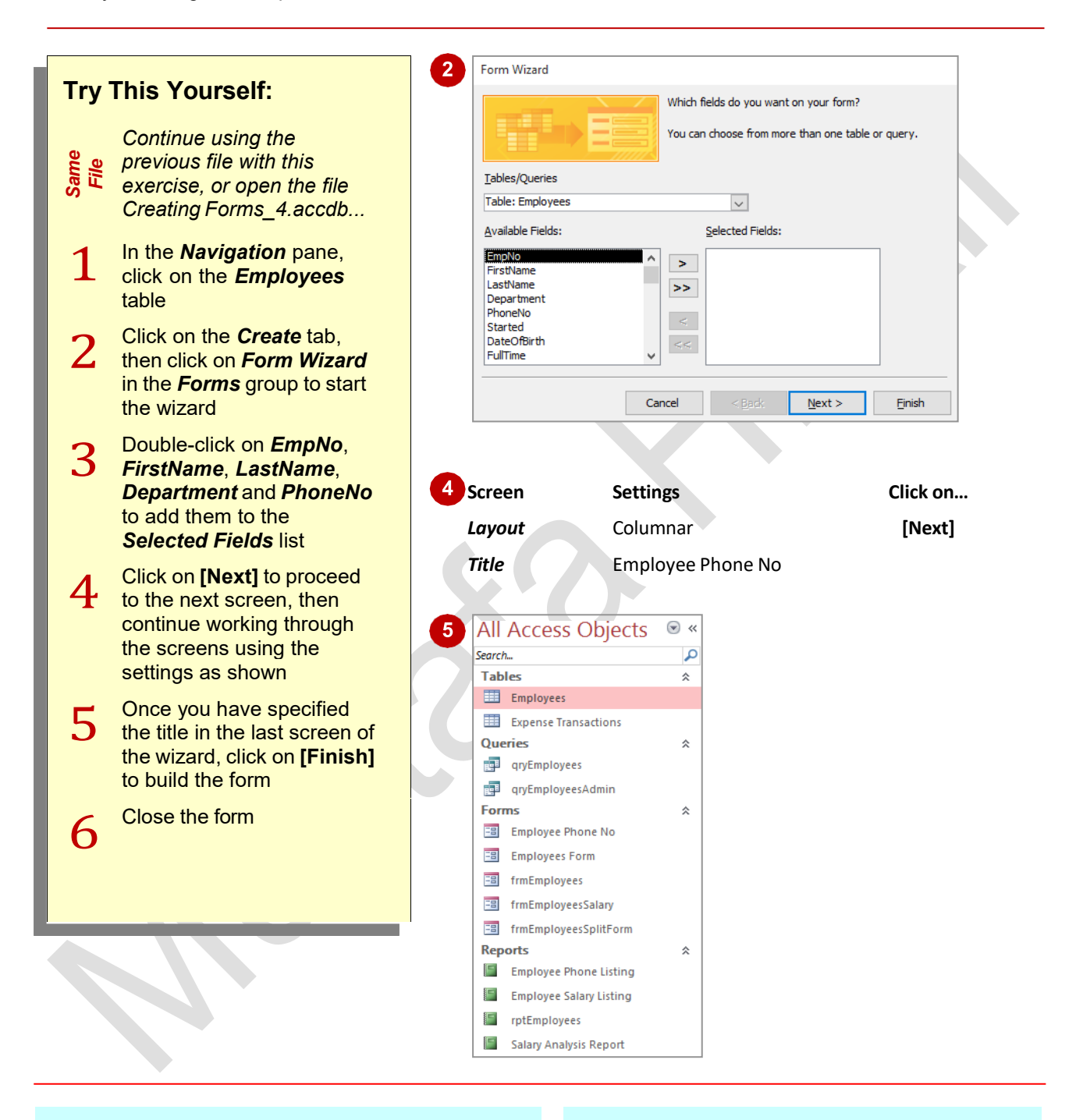

### For Your Reference...

To create a form using the Form Wizard:

- 1. Click on the table or query
- Click on the *Create* tab, then click on *Form Wizard* in the *Forms* group
- 3. Complete the steps of the Wizard

#### Handy to Know...

• When using the *Form Wizard*, if you have made a mistake in any of the *Wizard* screens or would simply like to review your work, click on **[Back]** to move back through previous screens.

# **WORKING WITH EXISTING FORMS**

Once forms have been created they are ready for use. Forms are generally used either to provide access to the records and data for editing or just simply to search and view data. When you open a form from the **Navigation** pane, it is opened in **Form View** where it is ready for action. There are also several other views that you need to be aware of when working with forms.

|          |                                                                                                  | 1 | -8              | frmEmployees                |                                                                                         |
|----------|--------------------------------------------------------------------------------------------------|---|-----------------|-----------------------------|-----------------------------------------------------------------------------------------|
| Try      | This Yourself:                                                                                   |   |                 | 😑 Emp                       | loyees                                                                                  |
| ne<br>le | Continue using the<br>previous file with this                                                    |   |                 | EmpNo                       | 101                                                                                     |
| Sai      | exercise, or open the file                                                                       |   |                 | FirstName                   | Julianne                                                                                |
|          | In the Nevigation none                                                                           |   |                 | LastName                    | Kerr                                                                                    |
| 1        | double-click on                                                                                  |   |                 | Department                  | Executive                                                                               |
|          | <i>frmEmployees</i> to open the form in <i>Form View</i>                                         |   |                 | PhoneNo                     | 75001                                                                                   |
|          | This is the view where vou                                                                       |   |                 | Started                     | 28-Jun-10                                                                               |
|          | can edit the data                                                                                |   |                 | DateOfBirth                 | 05-Feb-60                                                                               |
| 2        | On the <i>Home</i> tab, click on                                                                 | 4 | -8              | frmEmployees                |                                                                                         |
|          | see the form in <i>Layout</i>                                                                    |   |                 | Form Header     Form Header | 3 · I · 4 · I · 5 · I · 6 · I · 7 · I · 8 · I · 9 · I · 10 · I · 11 · I · 12 · I · 13 · |
|          | View                                                                                             |   | :<br>-<br>:     | Emp                         | loyees                                                                                  |
|          | In this view you can make<br>changes to the layout of the                                        |   | <br>            | Detail     EmpNo            |                                                                                         |
|          | form, including changing column widths. colours.                                                 |   | 1 -<br>-<br>-   | FirstName                   | FirstName                                                                               |
|          | etc                                                                                              |   | 2 -             | LastName                    |                                                                                         |
| 3        | Click on <b>View</b> to return to<br><b>Form View</b>                                            |   | 3 -<br>-<br>4 - | Department                  | Department                                                                              |
|          | Click on the bottom half of                                                                      |   | -<br>-<br>5 -   | PhoneNo                     | PhoneNo                                                                                 |
| 4        | View and select Design                                                                           |   | -               | Ctartad                     |                                                                                         |
|          | design                                                                                           |   |                 |                             |                                                                                         |
|          | This is a more sophisticated design area of the form                                             |   |                 |                             |                                                                                         |
| 5        | Click on the <i>Home</i> tab,<br>then click on <i>View</i> to switch<br>back to <i>Form View</i> |   |                 |                             |                                                                                         |
| 6        | Close the form                                                                                   |   |                 |                             |                                                                                         |
|          |                                                                                                  | ] |                 |                             |                                                                                         |

## For Your Reference...

To *change* the *views* of a *form*:

- 1. Open the form in any view
- 2. Click on the bottom half of *View* and click on the desired view

# Handy to Know...

 Changes to a form's structure are done in either *Layout* or *Design* views. *Layout* view provides a view of the form with data in place. *Design* view provides access to more of the detailed areas of the form such as the header and footer.

# **EDITING RECORDS IN A FORM**

Forms are really intended to make working with the data in a table easier by providing better and hopefully more intuitive access to the data in the records. Forms therefore provide an alternative to working in a table and virtually any editing changes you can make to the data in the table can also be made to the data when it appears in a form.

|              |                                                                                                    |   | 1                                |                                                  |
|--------------|----------------------------------------------------------------------------------------------------|---|----------------------------------|--------------------------------------------------|
| Try          | This Yourself:                                                                                                    | 2 | WeeklyHours                      | 40                                               |
| Same<br>File | Continue using the previous<br>file with this exercise, or<br>open the file Creating<br>Forms_5.accdb                                             |   | Salary<br>Comments               | \$250,000.00                                     |
| 1            | In the <b>Navigation</b> pane,<br>double-click on<br><b>frmEmployees</b> to open the<br>form in <b>Form View</b>                                  |   | * (N                             | 2 2/01/2017 Accommodatic \$145.00<br>Iew) \$0.00 |
| 2            | Click and drag over the<br>current record number in the<br><i>Navigation</i> bar at the bottom<br>of the screen to select it                      | 3 | Record: II I I                   | No Filter Search                                 |
| 3            | Type <b>6</b> and press Enter to<br>move to <b>EmpNo 106</b><br>(Maureen Grayson)                                                                 |   | EmpNo<br>EirstName               | 106<br>Maureen                                   |
| 4            | Click and drag over<br>Occupational Safety in the<br>Department field and type<br>Executive                                                       | S | LastName<br>Department           | Grayson Occupational Safety                      |
| 5            | Click in <i>Comments</i> and type<br>Promoted to Executive<br>status in March.                                                                    |   | Started<br>DateOfBirth           | 06-Sep-10<br>23-Oct-74                           |
| 6            | Click on <b>Next record</b> to save<br>the changes, then click on<br><b>Previous record</b> to return to<br>Maureen's record to see the<br>change | 5 | Department<br>PhoneNo<br>Started | Executive<br>61021<br>06-Sep-10                  |
| 7            | Close the form                                                                                                    |   | DateOfBirth<br>FullTime          | 23-Oct-74                                        |
|              |                                                                                                    |   | WeeklyHours                      | 40                                               |
|              |                                                                                                    |   | Comments                         | Promoted to Executive status in March            |

## For Your Reference...

To edit a record through a form:

- 1. Open the form, then locate the record to edit
- 2. Make the changes as required and move to another record to save the changes

### Handy to Know...

- You can move back through the fields on a form by pressing <a href="mailto:shift">Shift</a> + <a href="mailto:Tab.">Tab.</a>
- When you edit a record in a form, the *edit* icon will appear in the top left corner of the record in the form window.

# **DELETING RECORDS THROUGH A FORM**

Forms can be used to delete records from a table. The first step is to locate the record that you want to delete. The deletion process is permanent – once a record has been removed it

cannot be restored. If you are at all unsure about removing records, you should make a backup copy of the database before you start deleting.

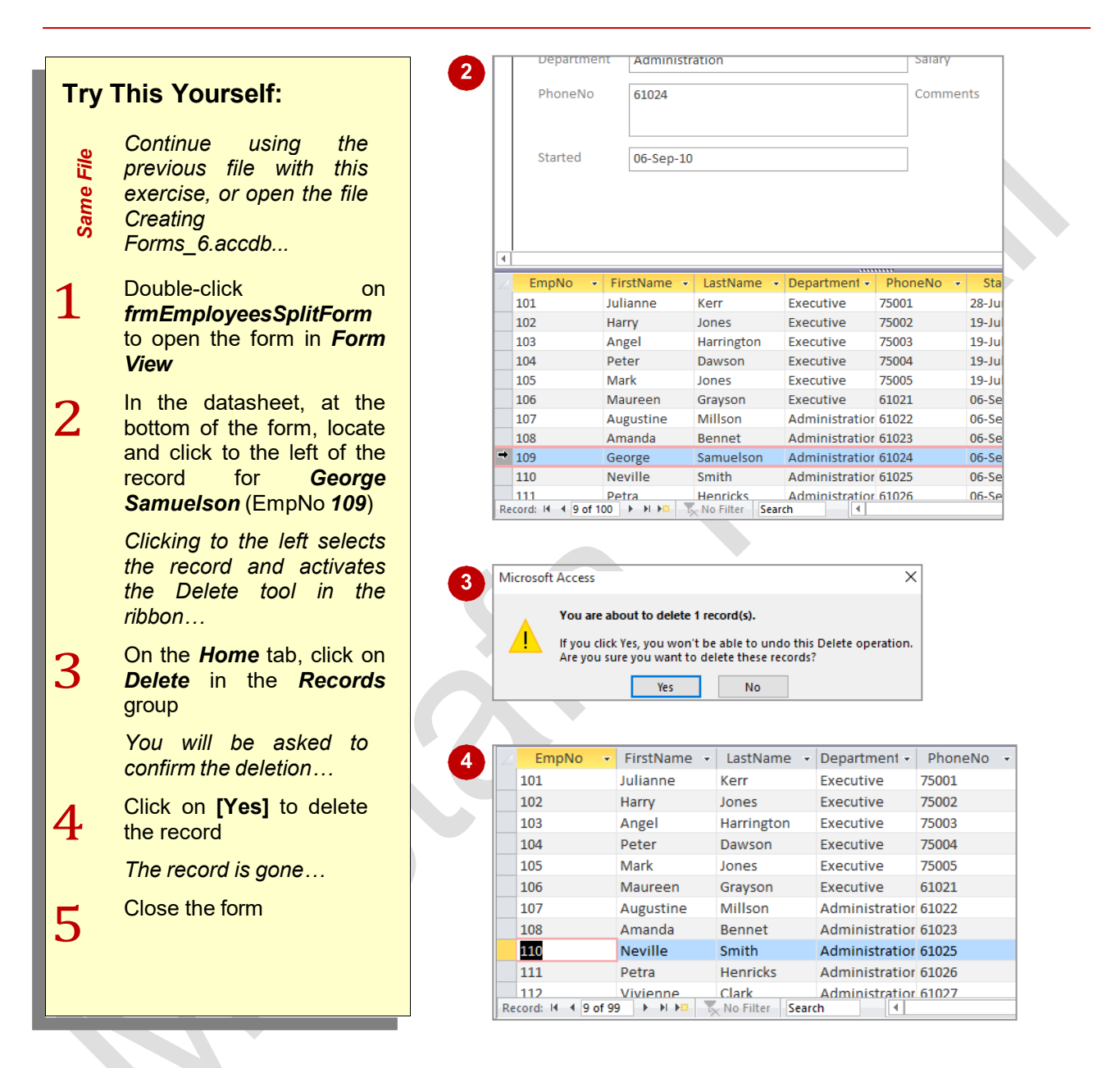

### For Your Reference...

To delete a record using a form:

- 1. Open the form in Form View
- 2. Locate and select the record
- On the *Home* tab, click on *Delete* in the *Records* group
- 4. Click on [Yes]

### Handy to Know...

• When deleting records through a form, the records are deleted from the table, not the form. No matter which form is opened, the record will no longer be there because it no longer exists in the table.

# **DELETING AN UNWANTED FORM**

Forms, like reports, are database objects that exist as templates for displaying and working with records in a table or query. They can be created with relative ease and therefore you will find that you create quick, minimal usage forms for convenience. Fortunately, you can delete unwanted forms even faster than creating them.

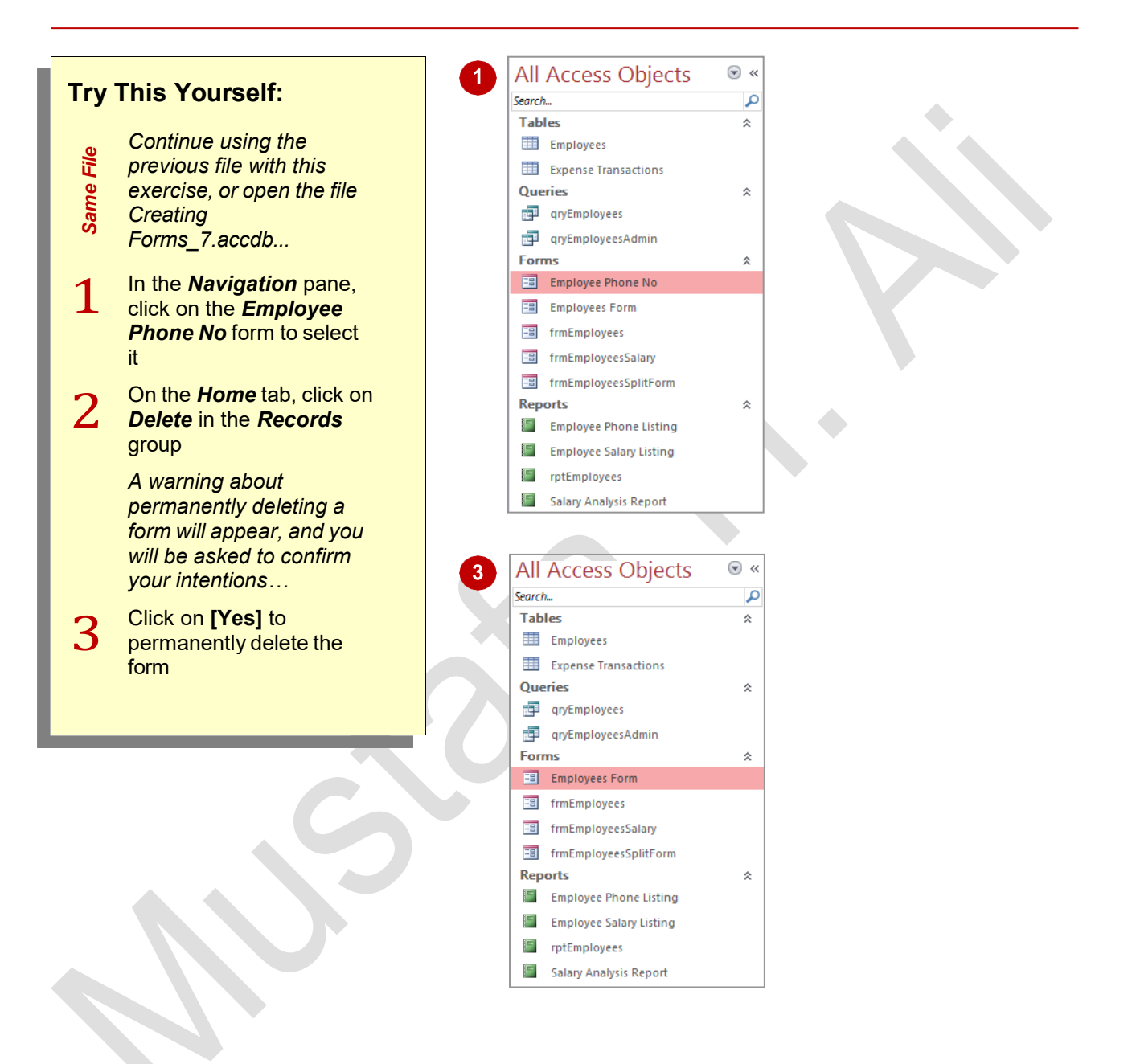

## For Your Reference...

#### To **delete** a **form**:

- 1. In the *Navigation* pane, click on the form to select it
- 2. Click on the *Home* tab, then click on *Delete* in the *Records* group
- 3. Click on [Yes]

### Handy to Know...

 It is always a good idea to make a backup copy of the database file (e.g. using *File Explorer*) before deleting objects such as reports, queries and forms from the file.

# **UNDERSTANDING FORM DESIGN AND LAYOUT**

Although you can create your own forms completely from scratch, it would be a very laborious process. Even seasoned Access programmers rely on the form creation tools to create a starting form and then adapt and modify that to suit their specific requirements. While modifying a form is not difficult, there are several conceptual aspects you should understand first.

### Forms are Templates

While the word template has many different and sometimes specific connotations in computing, it does provide a good way to describe what a form really is. A form is simply a template with objects on it that determine what should appear on the screen, where it should appear, and how it should look.

Everything on a form is an object, including the heading, logos, data placeholders, even the background.

| _        |                                                                                                    | _ |
|----------|----------------------------------------------------------------------------------------------------|---|
| -8       | rmEmployees X                                                                                                    | : |
|          | · · 1 · · · 2 · · · 3 · · · 4 · · · 5 · · · 6 · · · 7 · · · 8 · · · 9 · · · 10 · · · 11 · · · 12 · · · · 13 · · · · 14 · · · · 15 · · · · 16 · · · 17 · · · 18 · · · 19 · · · | - |
|          | Form Header                                                                                                    |   |
|          | Employees                                                                                                    |   |
|          | Detail                                                                                                    |   |
| 1        |                                                                                                    |   |
| 1        | EmpNo EmpNo                                                                                                    |   |
| 7        | FirstName                                                                                                    |   |
| 2        |                                                                                                    |   |
| 3        | LastName LastName                                                                                                    |   |
| 3        |                                                                                                    |   |
| E        | Department Department                                                                                                    |   |
| -        |                                                                                                    |   |
| -        | PhoneNo PhoneNo                                                                                                    |   |
| -        |                                                                                                    |   |
| -        | Started Started                                                                                                    |   |
| -        | DateOfBirth DateOfBirth                                                                                                    |   |
| 7        | FullTime                                                                                                    |   |
| 8        |                                                                                                    |   |
| ÷        | Weekly Hours WeeklyHours                                                                                                    |   |
| 9        | Salany Salany                                                                                                    |   |
| -        | Jaran y Jaran y                                                                                                    |   |
| -        | Comments Comments                                                                                                    |   |
| 11       |                                                                                                    |   |
|          |                                                                                                    | - |
| <u> </u> |                                                                                                    | - |

### **Objects on the Form**

Every object on the form, including the form itself (which is an object), has **properties** that determine how the object should look (*format*), what it should contain (*data*), and how it should behave (*event*).

A special type of object known as a *control* is used to display data from a table, query or *expression* (formula) in a form. Controls can be *bound* to a data source (such as a *field* from a table), or can be *unbound* and appear with static information (such as a heading) or dynamic, changeable information (such as the current date).

So, when you modify a form, you do so by playing around with the objects on the form – resizing them, adding more of them, deleting unwanted ones, changing their colours or fonts, etc.

#### **The Three Form Views**

There are three ways to view a form. When you double-click on a form in the **Navigation** pane you will **run** the form. When the form is running, data from the data source (e.g. table or query) is merged into the controls on the form template and displayed on the screen. This is the view that the users of your database will employ to see their data.

There are also two views that allow you to modify the form – *Layout View* and *Design View*. With both of these views you can move objects around and change properties so that objects look and behave the way you want.

*Layout View* is more like a layout *preview*. In *Layout View* your controls appear with data in them just as they would if the form was running. You can modify the controls, move them around, resize them, recolour them, and see exactly how they will appear when the form is run because they already contain data – from the first record.

In **Design View** you can do most of the changes to layout and appearance that you can in **Layout View**, plus you can add controls and finely adjust all of the control settings. In **Design View** you see the names of the controls, not the actual data, and you also see the structure of the form such as its header area, body area, and footer area.

# **SWITCHING BETWEEN FORM VIEWS**

Access provides two views in which modifications to a form can be made: *Layout* view and *Design* view. Both of these are available from a shortcut menu when you right-click on a form in the *Navigation* pane, or they can be switched while the form is open using the *View* tool on the ribbon. While both views allow you to make changes to a form, there are subtle differences.

| _            |                                                                                                    | 1 | I frmEmployees                                                                                                    |                 |
|--------------|----------------------------------------------------------------------------------------------------|---|----------------------------------------------------------------------------------------------------|-----------------|
| Iry          | This Yourself:                                                                                                    |   | Employees                                                                                                    |                 |
| Open<br>File | Before starting this<br>exercise you MUST open<br>the file Modifying<br>Forms_1.accdb                                                                                                    |   | EmpNo     101       FirstName     Julianne       LastName     Kerr                                                                                                    |                 |
| 1            | In the <i>Navigation</i> pane,<br>right-click on<br><i>frmEmployees</i> and<br>select Layout View to<br>open the form in <i>Layout</i><br><i>View</i>                                                              |   | Department     Executive       PhoneNo     75001       Started     28-Jun-10       DateOfBirth     05-Feb-60       FullTime     Image: Comparison of the second second |                 |
| 2            | Spend a few moments<br>studying the options on<br>the three <i>Form Layout</i><br><i>Tools</i> tabs                                                                                                    | 2 | WeeklyHours     40       Salary     \$250,000.00       Form Layout Tools     ? –                                                                                                    |                 |
| 3            | On the <i>Form Layout</i><br><i>Tools: Design</i> tab, click<br>on the bottom half of <i>View</i><br>in the <i>Views</i> group and<br>select <b>Design View</b> to<br>see the form in <i>Design</i><br><i>View</i> | 3 | Design       Arrange       Format       Image       Tell me what you want to do         Image       Image                                                                                                    | poperty<br>heet |
| 4            | Spend a few moments<br>studying the options now<br>available on the three<br><i>Form Design Tools</i> tabs                                                                                                    |   |                                                                                                    | 15 16           |
|              | Many of the options will<br>only be available when an<br>object or a control on the<br>form is selected                                                                                                    |   | EmpNo<br>EmpNo<br>FirstNare<br>LastName<br>LastName<br>LastName                                                                                                    |                 |
| 5            | Close the form                                                                                                    |   | Peperulent Department PhoneNo PhoneNo Started DateOf8irth DateOf8irth                                                                                                    |                 |
|              | <u> </u>                                                                                                    |   |                                                                                                    |                 |

## For Your Reference...

#### To switch between form views:

- 1. Click on the bottom half of *View* in the *Views* group
- 2. Select either **Design View** or **Layout View**

## Handy to Know...

 It is recommended that you use *Layout View* to make changes to the formatting and layout of controls on a form, and *Design View* when making changes to the structure of a form such as inserting more controls or adding a form footer.

# **SELECTING FORM OBJECTS**

Everything you see on a form, including the form itself, is an *object*. In both *Design View* and *Layout View* you need to select the object that you intend to work with before you can do

anything with it. Selecting an object is usually as simple as clicking on it with the mouse. Once selected, an object will appear with a coloured border to indicate it is the *current* object.

|           |                                                                                                    | 2 ImmEmployees                                                                                                    |  |
|-----------|----------------------------------------------------------------------------------------------------|----------------------------------------------------------------------------------------------------|--|
| Try       | This Yourself:                                                                                                    | Employees                                                                                                    |  |
| Same File | <i>Continue using the<br/>previous file with this<br/>exercise, or open the file<br/>Modifying<br/>Forms_1.accdb</i>                    | FirstName Julianne<br>LastName Kerr                                                                                                    |  |
| 1         | Open <i>frmEmployees</i> in<br><i>Layout View</i>                                                                                       | Department Executive                                                                                                    |  |
| 2         | Click on <i>EmpNo</i> to select<br>the label control                                                                                    | 4 Imployees Employees                                                                                                    |  |
| 3         | An orange border<br>indicates that the object is<br>selected                                                                            | EmpNo 101                                                                                                    |  |
|           | Click on <i>101</i> to select the text box control                                                                                      | LastName Kerr                                                                                                    |  |
| 4         | Click on <i>EmpNo</i> , then<br>hold down ctrl and click<br>on <i>FirstName</i> and<br><i>Executive</i> to select the<br>three controls | 5 Image for the second second |  |
| 5         | Click on the four-headed<br>arrow icon at the top left of<br><i>EmpNo</i> to select all of the<br>controls in this control<br>stack     | EmpNo 101<br>FirstName Julianne                                                                                                    |  |
|           | A control stack is an object<br>that is made up of a group<br>of objects                                                                | LastName Kerr Department Executive PhoneNo 75001                                                                                                    |  |
| 67        | Click in the white area of<br>the form to select the form<br>background                                                                 | 7 ImEmployees<br>Employees                                                                                                    |  |
| 8         | Click on <i>Employees</i> in the heading to select it                                                                                   | EmpNo 101                                                                                                    |  |
|           | Close the form                                                                                                    | FirstName Julianne                                                                                                    |  |
|           |                                                                                                    |                                                                                                    |  |

## For Your Reference...

To *select* an *object* on a *form*:

- 1. Click on the desired object until it appears with a selection border
- 2. Hold down Ctrl and click on subsequent objects to select multiple (non-contiguous) objects

### Handy to Know...

 Each object on a form has its own set of properties that control how it looks and behaves. An object needs to be selected before it is possible to access its properties.

# WORKING WITH A CONTROL STACK

When a form is created in Access, bound controls used for fields from a table or query are often placed into a *stack*. A stack is simply a way of grouping controls together so that they can be

easily moved, resized and consistently spaced. A control is part of a stack when a dotted line appears around it and a four-headed arrow appears at the top left of the lead control.

|              |                                                                                                    | ☐ 5 - C Modifying Forms_: Database- C:\ Form Layout Tools                                                                                                    |   |
|--------------|----------------------------------------------------------------------------------------------------|----------------------------------------------------------------------------------------------------|---|
| Try          | This Yourself:                                                                                                    | File Home Create External Data Database Tools Design Arrange Format                                                                                                    | Q |
| Same<br>File | Continue using the previous<br>file with this exercise, or open<br>the file Modifying<br>Forms_1.accdb                                                                                                    | Gridlines Stacked Tabular<br>Table<br>All Access Objects S (Sector)<br>Gridlines Stacked Tabular<br>Table<br>Gridlines Stacked Tabular<br>Table<br>Table<br>Gridlines Stacked Tabular<br>Table<br>Comparison of the tabular<br>Table<br>Comparison of the tabular<br>Table<br>Comparison of tabular<br>Table<br>Comparison of tabular<br>Table<br>Comparison of tabular<br>Table<br>Comparison of tabular<br>Comparison of tabular<br>Table<br>Comparison of tabular<br>Comparison of tabular<br>Table<br>Comparison of tabular<br>Comparison of tabular |   |
| 1            | Open <b>frmEmployees</b> in<br><b>Layout View</b>                                                                                                    | Search  Tables Employees Employees                                                                                                    |   |
| 2            | Click on <i>EmpNo</i> , click on the<br><i>Form Layout Tools: Arrange</i><br>tab, then click on <i>Select</i><br><i>Layout</i> in the <i>Rows &amp;</i><br><i>Columns</i> group to select all<br>controls in this control stack | Expense Transactions Queries qyEmployees qryEmployees queries queries                                                                                                    |   |
|              | You can also click on the<br>four-headed arrow at the top<br>left of the stack                                                                                                    | Employees Employees                                                                                                    |   |
| 3            | Press → three times to move the stack right three positions                                                                                                    | EmpNo 101                                                                                                    |   |
| 4            | Press 🔄 three times to move the stack left three positions                                                                                                    | FirstName Julianne LastName Kerr                                                                                                    |   |
| 5            | Click on <b>Salary</b> to select this control                                                                                                    | Department Executive PhoneNo 75001                                                                                                    |   |
| 6            | On the Form Layout Tools:<br>Arrange tab, click on Select<br>Row in the Rows & Columns<br>group                                                                                                    | Started 28-Jun-10<br>DateOfBirth 05-Feb-60                                                                                                    |   |
| 7            | Click on <i>Move Down</i> in the <i>Move</i> group to move the row down below <i>Comments</i>                                                                                                    | WeeklyHours 40 Comments                                                                                                    |   |
| 8            | Press Del to delete the row                                                                                                    | Salary \$250,000.00                                                                                                    |   |
| 9            | Save and close the form                                                                                                    | 7                                                                                                    |   |

# For Your Reference...

To work with a stack.

- 1. Click on a control to select it
- 2. On the *Form Layout Tools: Arrange* tab, click on *Move Down* in the *Move* group to move the field in the stack, or

Press Del to delete the control

### Handy to Know...

- On a form, when you delete a control from a stack, the other controls below will be moved up to ensure the stack stays together.
- When working with a control stack on a form, you can click on *Move Up* (on the *Form Layout Tools: Arrange* tab) to move controls up in the stack.

# **CHANGING CONTROL WIDTHS**

When a form is created using the various generation tools, the width of the controls is often made the same. One of the first tasks when modifying a form is to alter the control widths to

more accurately reflect the data that will appear in the control. Control widths are changed by dragging their borders, although a degree of complexity is added if the control is part of a stack.

| _            |                                                                                                    | Im frmEmployees                                                                                                    |
|--------------|----------------------------------------------------------------------------------------------------|----------------------------------------------------------------------------------------------------|
| Iry          | I his Yourself:                                                                                                    | 😑 Employees                                                                                                    |
| Same<br>File | Continue using the previous file<br>with this exercise, or open the<br>file Modifying Forms_2.accdb                                                                                                    | EmpNo 101<br>FirstName Julianne                                                                                                    |
| 1            | Open <b>frmEmployees</b> in <b>Layout</b><br>View                                                                                                    | LastName Kerr                                                                                                    |
| 2            | Click on <i>Kerr</i> to select the<br><i>LastName</i> control                                                                                                    | 3                                                                                                    |
| 3            | Point to the right border until it<br>changes to a double-headed<br>arrow, hold down the left mouse<br>button, then drag to the left until<br>the field (and the stack) is about<br>one third of its original size | The second second secon |
| 4            | Release the mouse button to complete the resize                                                                                                    | FirstName Julianne LastName Kerr                                                                                                    |
|              | we'll fix that in the next exercise                                                                                                    | 4                                                                                                    |
| 5            | Right-click on the <i>Comments</i><br>label and select <b>Select Entire</b><br><b>Row</b>                                                                                                    | Started     28-Jun-10       DateOfBirth     05-Feb-60                                                                                                    |
| 6            | Right-click on the <b>Comments</b><br>label again, then point to <b>Layout</b><br>and select <b>Remove Layout</b> to<br>remove the field from the stack                                                            | FullTime     Image: Constraint of the second second s                           |
| 7            | Click on the blank <b>Comment</b><br>box, then drag the right border<br>to the right until the box is about<br>twice its size                                                                                      | 16         2/02/2015         Accommod           30         2/03/2015         Accommod           44         2/04/2015         Accommod           58         19/04/2015         Accommod           72         19/05/2015         Accommod           86         2/06/2015         Accommod                                                                                                    |
| 8            | Save and close the form                                                                                                    | 100     19/06/2015     Accommod       Record: I4 < 1 of 26     ► H ► II     K No Fil        Comments                                                                                                    |
|              |                                                                                                    |                                                                                                    |

## For Your Reference...

#### To change control widths:

- 1. Point to the appropriate border
- 2. Click and drag the border to the left or the right to resize the control

## Handy to Know...

 In a form, when you remove selected controls from a control stack, they may appear obscured by the controls still in the stack. While the removed controls are still selected, it is best to move them to another position – it may be easier to use the arrow keys on the keyboard.

# **MOVING CONTROLS ON A FORM**

A control stack manages not only the size of a control but also where it is placed relative to the other controls. As the name suggests, controls in a stack are placed on top of one another. If this positioning is not desirable you will need to break the stack by removing the controls from it and then move those controls to another position on the form.

| _           |                                                                                                    |  | EmpNo            | 101                                                                                                    |                                                                                              |           |
|-------------|----------------------------------------------------------------------------------------------------|--|------------------|----------------------------------------------------------------------------------------------------|----------------------------------------------------------------------------------------------|-----------|
| Iry         | This Yourself:                                                                                                    |  | FirstName        | Julianne                                                                                                    | LastName                                                                                     | Kerr      |
| ame<br>File | Continue using the previous file with this exercise, or open the                                                                                                    |  | Doportmont       | []                                                                                                    |                                                                                              |           |
| °S ±        | file Modifying Forms_3.accdb                                                                                                    |  | Department       |                                                                                                    |                                                                                              |           |
|             | Open <b>frmEmployees</b> in                                                                                                    |  | Phoneino         | 75001                                                                                                    |                                                                                              |           |
| 1           | Layout View                                                                                                    |  | DateOfBirth      | 28-Jun-10<br>05-Feb-60                                                                                                    |                                                                                              |           |
|             | Click on the four-headed arrow                                                                                                    |  | FullTime         |                                                                                                    |                                                                                              |           |
| Z           | icon at the top left of <i>EmpNo</i> to select the control stack                                                                                                    |  | WeeklyHours      | 40                                                                                                    |                                                                                              |           |
| 3           | Right-click on any of the                                                                                                    |  | 5                |                                                                                                    |                                                                                              |           |
|             | Layout and select Remove                                                                                                    |  | EmpNo            | 101                                                                                                    |                                                                                              |           |
|             | Layout to remove all of the                                                                                                    |  | FirstName        | Julianne                                                                                                    | LastName                                                                                     | Kerr      |
|             |                                                                                                    |  | PhoneNo          | 75001                                                                                                    | Department                                                                                   | Executive |
|             | ne four-neaded arrow icon<br>now disappears                                                                                                    |  | Started          | 28-Jun-10                                                                                                    | FullTime                                                                                     |           |
| Λ           | Click in a blank area to                                                                                                    |  | DateOfBirth      | 05-Feb-60                                                                                                    | WeeklyHours                                                                                  | 40        |
| 4           | deselect all controls, click on <i>LastName</i> , then hold down Ctrl and click on <i>Kerr</i> to select both objects                                                  |  | Comments         |                                                                                                    |                                                                                              |           |
| 5           | Point to the selection until the<br>pointer becomes a four-headed<br>arrow, then click and drag the<br>control into position as shown                                  |  | 6<br>DateOfBirth | 05-Feb-60                                                                                                    | WeeklyHours                                                                                  | 40        |
| 6           | Repeat steps <b>4</b> and <b>5</b> to move the other controls as shown                                                                                                 |  | Comments         |                                                                                                    |                                                                                              |           |
| 7           | Click on the subform to select<br>it, then click and drag the right<br>border to align it with the right<br>edge of the <b>Comments</b> box<br>Save and close the form |  | ExpTransN        | o v         ExpDate v         Description v           2         2/01/2015         Accommodatic           16         2/02/2015         Accommodatic           30         2/03/2015         Accommodatic           44         2/04/2015         Accommodatic           58         19/04/2015         Accommodatic           72         19/05/2015         Accommodatic           86         2/06/2015         Accommodatic | Amount •<br>\$145.00<br>\$244.12<br>\$452.46<br>\$453.83<br>\$455.50<br>\$460.05<br>\$462.25 |           |
| B           |                                                                                                    |  | Record: M 4 1    | 100 19/06/2015 Accommodation                                                                                                    | ¢//65.27<br>h                                                                                | T         |
|             |                                                                                                    |  | 7                |                                                                                                    |                                                                                              |           |
|             |                                                                                                    |  |                  |                                                                                                    |                                                                                              |           |

## For Your Reference...

To *move* a *control*:

- 1. Click on the control to select it
- 2. Point to the control
- 3. Hold down the left mouse button and drag the control to the desired location

## Handy to Know...

- To move a control stack on a form, drag the four-headed arrow icon to the desired location.
- On a form, selected controls might be easier to move using the arrow keys on the keyboard.

# **ALIGNING CONTROLS**

Once you start moving controls around a form you will realise just how difficult it can be to align them again. If you attempt to **align controls** using the mouse and just your eye, you need good co-ordination and patience. Fortunately, there are a series of *Alignment* tools on the *Arrange* tab on the ribbon that make aligning controls easy.

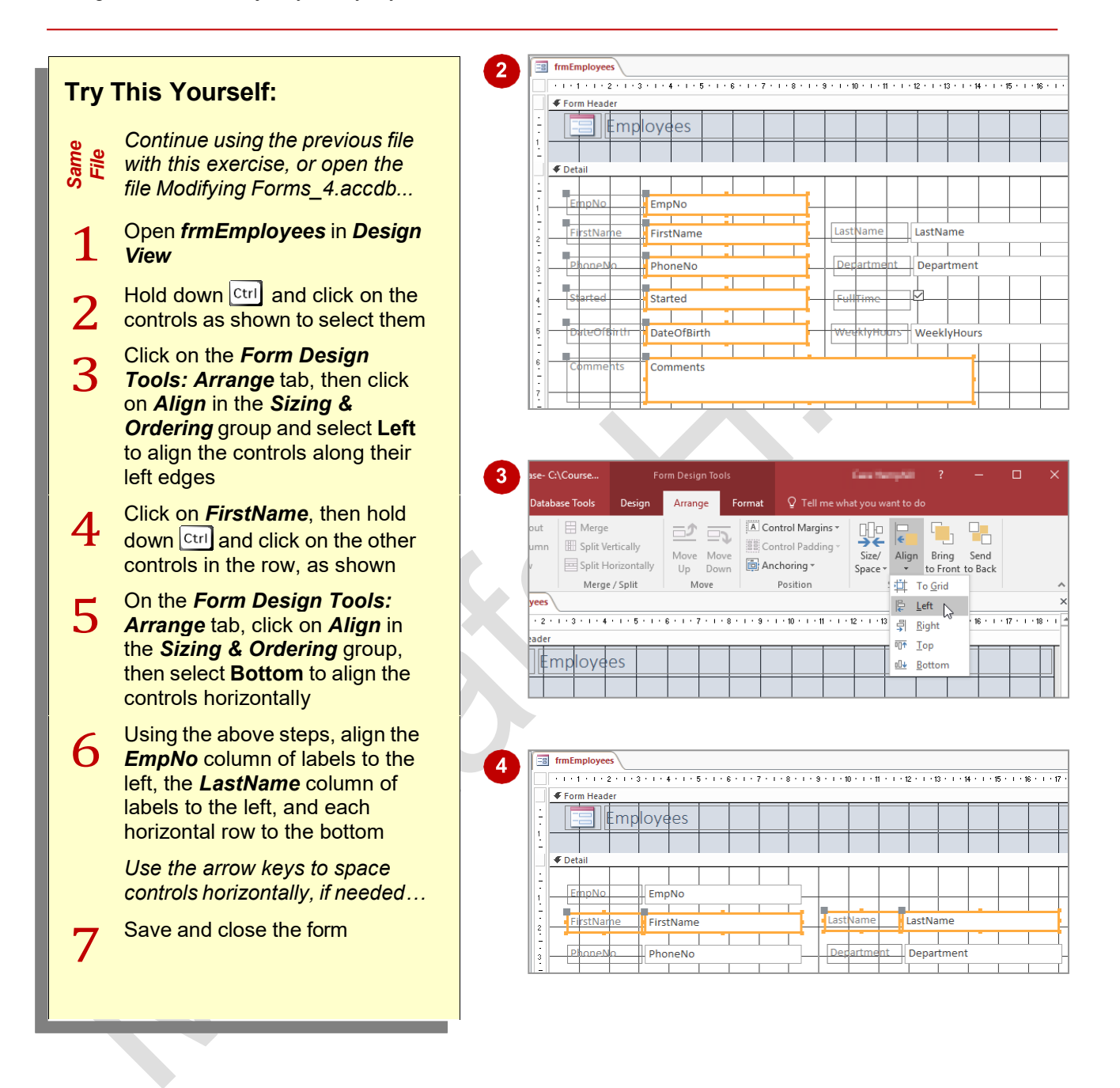

### For Your Reference...

To align controls:

- 1. Select two or more controls that need to be aligned to one another
- 2. On the *Form Design Tools: Arrange* tab, click on *Align* in the *Sizing & Ordering* group then select the appropriate alignment option

#### Handy to Know...

• When aligning controls on a form, if you want to align the text within the control use the *Align Text* tools in the *Font* group on the *Format* tab.

# **UNDERSTANDING PROPERTIES**

Everything on a form, including the form itself, is an **object** and all objects have specific **properties** that can be modified. Some objects have only a handful of properties while others may have hundreds. Properties of an object control the way it looks, the way it behaves, and what it actually does.

### **Accessing Object Properties**

In Access there are usually multiple ways to achieve the same end result, especially when it comes to properties and the way they are accessed. For example, when you change the font in a control the most obvious way to do this is to use the commands on the ribbon. However, when you use these commands to change the way an object looks or behaves, you are really changing specific properties of that object. Rather than searching for the right command, it is often easier to display the **Property Sheet** pane and adjust the settings using the relevant property.

### **Understanding the Property Sheet Pane**

The **Property Sheet** pane displays the properties of the object that is currently selected in the form. If no object is selected then the properties of the form itself are displayed.

The **Property Sheet** pane consists of five tabs that each display different settings. There are four separate tabs (**Format**, **Data**, **Event**, and **Other**) and a fifth tab which displays the settings from **All** of the tabs:

- the *Format* tab displays settings pertaining to the way the control appears (colour, height, font, etc.)
- the *Data* tab contains settings linking the object to a data source, where relevant (e.g. the field in a table)
- the *Event* tab contains settings which determine how that object will behave (e.g. when it is clicked or changed)
- the Other tab includes settings that don't fit into the other 3 tabs.

The **Property Sheet** pane contains a wealth of information about the object currently selected.

| X                | Property Shee         | t                        | ×           | - Object type |
|------------------|-----------------------|--------------------------|-------------|---------------|
| Object name      | Started               |                          | Object type |               |
|                  | Statteu               |                          |             |               |
|                  | Format Data Event     | _                        |             |               |
|                  | Name                  | Started                  | ^           |               |
|                  | Control Source        | Started                  |             |               |
|                  | Format                | Medium Date              |             |               |
|                  | Decimal Places        | Auto                     |             |               |
|                  | Visible               | Yes                      |             |               |
|                  | Text Format           | Plain Text               |             |               |
|                  | Datasheet Caption     |                          |             |               |
|                  | Show Date Picker      | For dates                |             |               |
|                  | Width                 | 5.22cm                   |             |               |
|                  | Height                | 0.635cm                  |             |               |
|                  | Тор                   | 3.386cm                  |             |               |
|                  | Left                  | 3.201 cm                 |             |               |
|                  | Back Style            | Normal                   |             |               |
|                  | Back Color            | Background 1             |             |               |
|                  | Border Style          | Solid                    |             |               |
|                  | Border Width          | Hairline                 |             |               |
|                  | Border Color          | Background 1, Darker 359 |             |               |
| Object was a the | Special Effect        | Flat                     |             |               |
| Object property  | Scroll Bars           | Hroperty setting         |             | —             |
|                  | Font Name             | Calibri (Detail)         |             |               |
|                  | Font Size             | 11                       |             |               |
|                  | Text Align            | Left                     |             |               |
|                  | Font Weight           | Normal                   |             |               |
|                  | Font Underline        | No                       |             |               |
|                  | Font Italic           | No                       |             |               |
|                  | Fore Color            | Text 1, Lighter 25%      |             |               |
|                  | Line Spacing          | Ocm                      |             |               |
|                  | ls Hyperlink          | No                       |             |               |
|                  | Display As Hyperlink  | lf Hyperlink             |             |               |
|                  | Hyperlink Target      | -                        |             |               |
|                  | Gridline Style Top    | Iransparent              |             |               |
|                  | Gridline Style Bottom | Iransparent              |             |               |
|                  | Gridline Style Left   | Iransparent              |             |               |
|                  | Gridline Style Right  | Iransparent              |             |               |
|                  | Gridline width Top    | 1 pt                     |             |               |
|                  | Gridline width Bottom | 1 pt                     |             |               |
|                  | Gridline width Left   | 1 pt                     | ~           |               |

# **CHANGING LABEL CAPTIONS**

Fields from a data source such as a table or query are represented by a pair of controls in the form – one is a *label* control which shows the caption of the field, and the other is usually a *text*  **box** control which shows the data from the field when the report is run or in **Layout View**. The caption in the label is often written in a way that may be cryptic or confusing to a user.

|       |                                            |         | 2 P        | rope                 | rtv Sheet    |                      | ×        | 3 Prop               | erty Shee        | t                        | ×       |
|-------|--------------------------------------------|---------|------------|----------------------|--------------|----------------------|----------|----------------------|------------------|--------------------------|---------|
| Try   | This Yourself:                             |         | Sele       | ection t             | ype: Label   |                      |          | Selection            | n type: Label    |                          |         |
|       | Or all in the second second                |         | Lat        | bel0                 |              | $\sim$               |          | Label0               |                  | $\sim$                   |         |
| C)    | Continue using the previous                |         | For        | rmat I               | Data Event C | Other All            |          | Format               | Data Event       | Other All                |         |
| ile m | file with this exercise, or open           |         | Na         | me                   |              | Label0               |          | Caption              |                  | Employee N               | lo      |
| Sa    | the file Modifying                         |         | Vis        | ible                 |              | Yes                  |          | Width                |                  | 2.483cm                  | V       |
|       | Forms_5.accdb                              |         | Wi         | dth                  |              | 2.483cm              |          | Height               |                  | 0.635cm                  |         |
|       | -                                          |         | Top        | ignt<br>p            |              | 0.635cm              | _        | Left                 |                  | 0.608cm                  |         |
| 1     | Open <b>frmEmplovees</b> in                |         | Lef        | ť                    |              | 0.608cm              |          | Back Sty             | le<br>lor        | Transparen               | t       |
|       | Lavout View                                |         | Ba         | ck Style<br>ck Colo  | r            | Background           | 11       | Border               | Style            | Transparen               | t       |
|       |                                            |         | Bo         | rder Sty             | yle          | Transparent          |          | Border               | Vidth<br>Color   | Hairline<br>Text 1 Light | ter 509 |
| 0     | Click on <i>EmpNo,</i> then on the         |         | Bo         | rder vv<br>rder Co   | lor          | Text 1, Light        | er 509   | Special              | Effect           | Flat                     |         |
| Ζ.    | Form Layout Tools: Design                  |         | Sp         | ecial Eff            | fect         | Flat<br>Calibri (Dat | sin      | Font Na<br>Font Siz  | me<br>e          | Calibri (Det             | ail)    |
|       | tab click on Property Sheet in             |         | Fo         | nt Nam<br>nt Size    | e            | 11                   | 11       | Text Alig            | in .             | Left                     |         |
|       | the <b>Tools</b> group to display the      |         | Tex        | t Align              | abt          | Left                 |          | Font We<br>Font Un   | eight<br>derline | Normal                   |         |
|       | Brenerty Sheet name                        |         | Fo         | nt Und               | erline       | No                   |          | Font Ita             | lic              | No                       | h       |
|       | Property Sneet pane                        |         | Fo         | nt Italio<br>re Colo | ;<br>r       | No<br>Text 1 Light   | er 505   | Line Spa             | icing            | Ocm                      | ter SU: |
|       | In the <b>Property Sheet</b> pane.         |         | Lin        | e Spaci              | ina          | Ocm                  |          | Gridline             | Style Top        | Transparen               | t       |
| З     | click on the <b>Format</b> tab             |         |            |                      |              |                      |          |                      |                  |                          |         |
|       | double click on <b>EmpNe</b> in the        |         | Employe    | e No                 | 101          |                      |          |                      |                  |                          |         |
|       | Continue and a state it                    |         |            |                      | L            |                      |          |                      |                  |                          |         |
|       | Caption property to select it,             |         | First Name |                      | Julianne     |                      |          | LastName             | Kerr             |                          |         |
|       | then type Employee No and                  |         | PhoneNo    | 0                    | 75001        |                      |          | Department Executive |                  |                          |         |
|       | press Enter                                |         |            |                      | 75001        |                      |          |                      | Encounte         |                          |         |
|       | Olick on <b>Close</b> in the ten visht     | Started |            |                      | 28-Jun-10    |                      | FullTime | $\checkmark$         |                  |                          |         |
| Δ     | Click on <b>Close</b> in the top right     |         |            |                      |              |                      |          |                      |                  |                          |         |
| Т     | corner of the <b>Property Sneet</b>        |         | DateOfB    | irth                 | 05-Feb-60    |                      |          | WeeklyHours          | 40               |                          |         |
|       | pane to close the pane                     |         | Common     | +-                   |              |                      |          |                      |                  |                          |         |
|       | You can also edit a cantion                |         | commer     | its                  |              |                      |          |                      |                  |                          |         |
|       | directly                                   |         |            |                      |              |                      |          |                      |                  |                          |         |
|       | directly                                   |         |            |                      |              |                      |          |                      |                  |                          |         |
| -     | Click on <i>FirstName</i> , then           |         | 6          |                      |              |                      |          |                      |                  |                          |         |
| 5     | double-click to select the text            |         |            |                      |              |                      |          |                      |                  |                          |         |
|       |                                            |         |            |                      |              |                      |          |                      |                  |                          |         |
| 6     | <u>Type</u> <b>First Name</b> , then press |         | Employe    | ee No                | 101          |                      |          |                      |                  |                          |         |
| 0     | Enter                                      |         | First Na   | me                   | Iulianne     |                      |          | Family Name          | Kerr             |                          |         |
|       |                                            |         |            |                      |              |                      |          | ,                    |                  |                          |         |
| 7     | Change the other captions as               |         | Phone N    | lo                   | 75001        |                      |          | Department           | Executive        |                          |         |
| 1     | shown                                      |         |            |                      |              |                      |          |                      |                  |                          |         |
|       | Save and close the form                    |         | Date Sta   | irted                | 28-Jun-10    |                      |          | Full Time            | $\checkmark$     |                          |         |
| R     |                                            |         | Birth Da   | te                   | 05-Eeb 60    |                      |          | Weekly Hour          | 5 40             |                          |         |
| U     |                                            |         | DirtirDa   | 00                   | 03-FED-00    |                      |          | WEEKIY HOUR          | 40               |                          |         |
|       |                                            |         | Comme      | nts                  |              |                      |          |                      |                  | ]                        |         |
|       |                                            |         |            |                      |              |                      |          |                      |                  |                          |         |
|       |                                            |         |            |                      |              |                      |          |                      |                  |                          |         |
|       |                                            |         | 7          |                      |              |                      |          |                      |                  |                          |         |
|       |                                            |         |            |                      |              |                      |          |                      |                  |                          |         |
|       |                                            |         |            |                      |              |                      |          |                      |                  |                          |         |
|       |                                            |         |            |                      |              |                      |          |                      |                  |                          |         |

## For Your Reference...

#### To change label captions:

- 1. Click on the object to select it
- On the Form Layout Tools: Design tab, click on Property Sheet in the Tools group, then click on the Format tab
- 3. Change the text in the *Caption* property

### Handy to Know...

 Changing a caption directly on a form is probably easier than using the *Property Sheet* pane, if you are renaming several captions. The *Property Sheet* pane might be more useful when you want to change several properties for a single control.

# ADDING AN UNBOUND CONTROL

The fields used for data from a table or query are referred to as **bound** controls – they are bound (linked) to a data source. Controls that have no links to data are known as **unbound controls** 

and fall into two categories: *dynamic* and *static*. A static unbound control is one that doesn't change, while a dynamic unbound control is one that is usually based on an expression (formula).

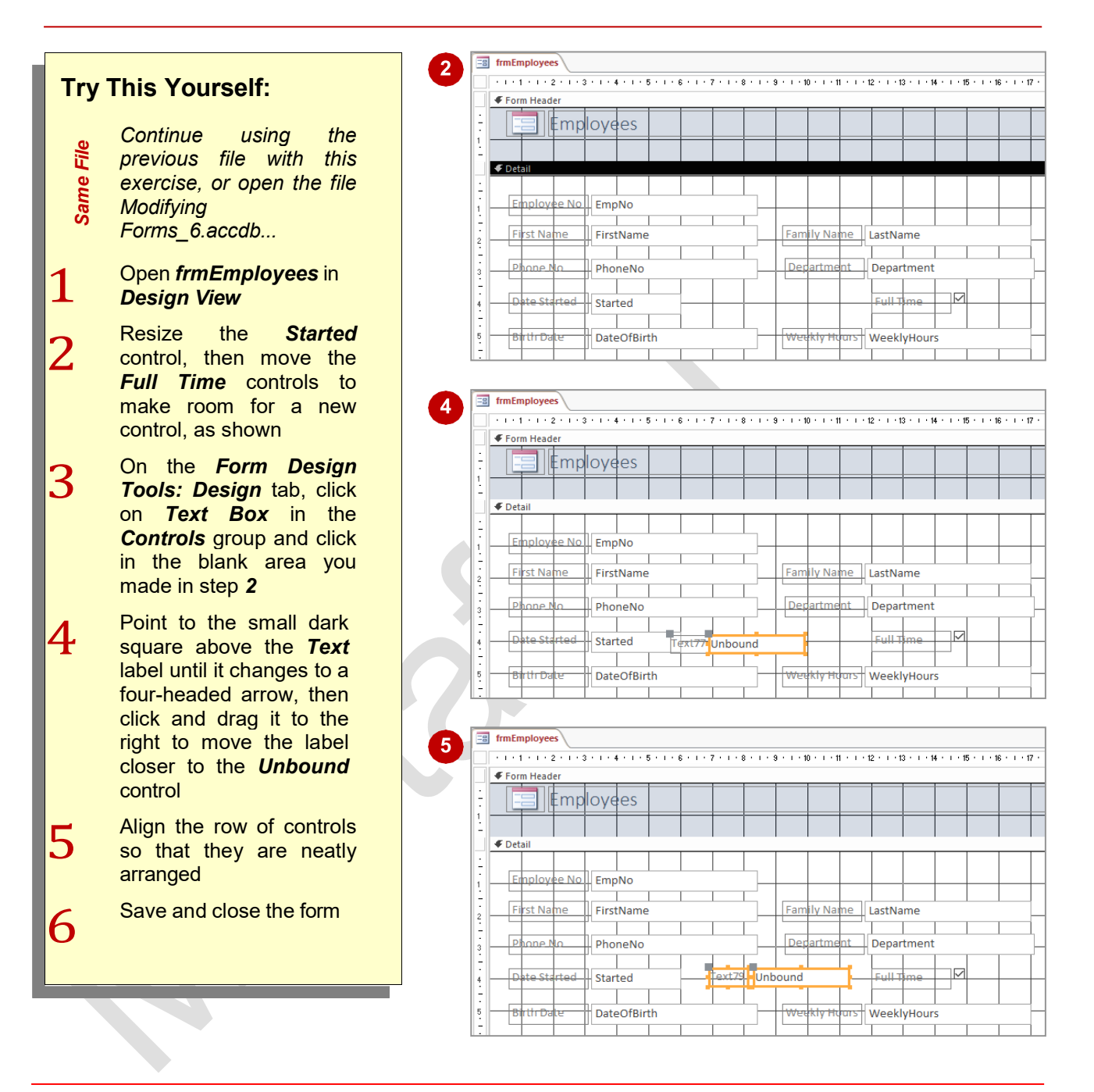

## For Your Reference...

To add an unbound control to a form:

- 1. Open the form in Design View
- 2. On the *Form Design Tools: Design* tab, choose the desired control from the gallery in the *Controls* group
- 3. Click in the form to position the new control

### Handy to Know...

 Bound controls appear differently in *Design View* compared to the other views – in
 *Design View* they show the field name (which is usually the same as the caption) in lieu of a field value.

# ADDING A CONTROL SOURCE

**Unbound** controls can be used to display **static** text, as in the form of a label control which shows the caption for a field, or they can be used to display **dynamic**, changing information. In our

example, we'll use an unbound form to show the length of service of the employee. This will require us to enter a formula, known in Access as an *expression*, into the *control source property*.

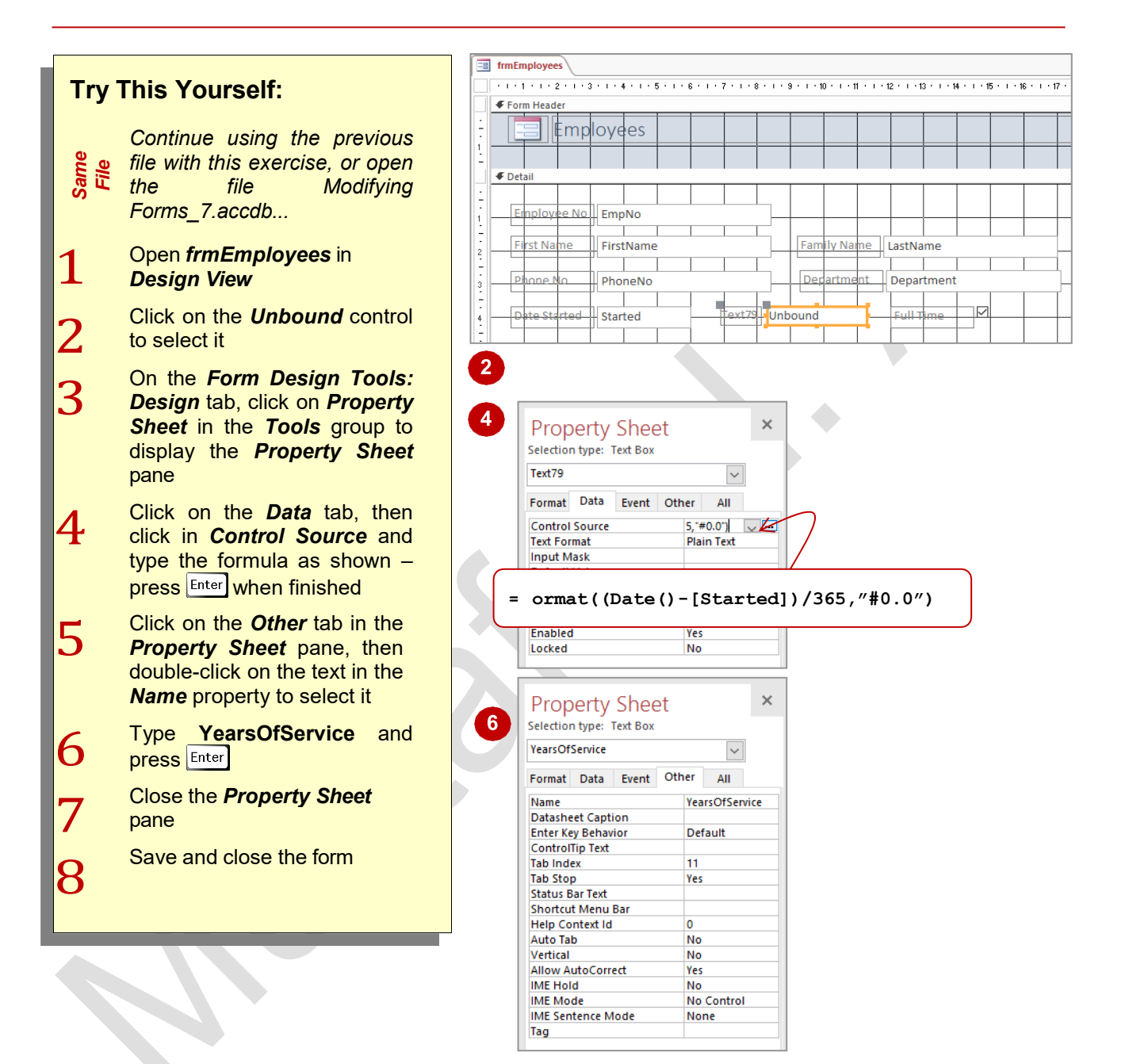

## For Your Reference...

To add a control source:

- 1. Click on the unbound control
- 2. In the *Property Sheet* pane, click in the *Control Source* property and type an appropriate expression (formula)

### Handy to Know...

• A control source expression can use both round and square brackets, where the square brackets are used to indicate the name of an existing field.

# **FORMATTING A CONTROL**

One of the tasks frequently performed when modifying a form is to change the *formatting* properties of specific objects. In our case study, a new unbound control has been added to the form but it has taken on the default formatting rather than that of the existing controls. To make the new control resemble the existing controls we will need to change some of the properties.

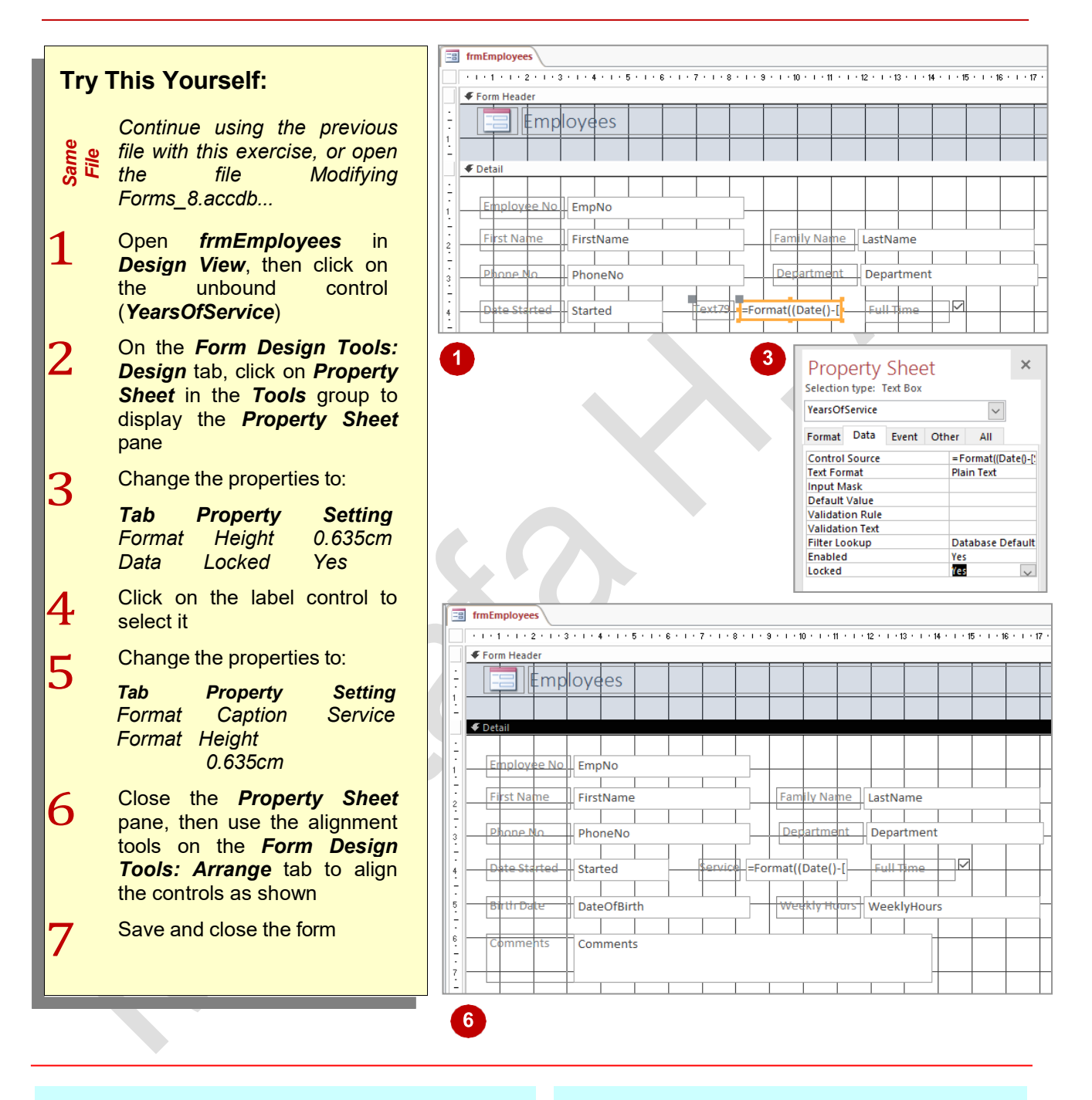

### For Your Reference...

#### To *format* a *control*:

- 1. Click on the control to select it
- 2. Change the appropriate properties in the *Property Sheet* pane

### Handy to Know...

• On a form, the *Locked* property for a text box control locks the control from editing and ensures that the user can't change the value that appears.

# **CHECKING THE CURRENT TAB ORDER**

For faster data entry, many users prefer to press the Tab key to move through the fields on a running form. When you use the form generation tools in Access, the fields are placed into a sequential *tab order*. If you have modified the form by moving field controls around there is a good chance that the tab order will be out of sequence.

|              |                                                                                                    | fmEmployees                                                                                                    |
|--------------|----------------------------------------------------------------------------------------------------|----------------------------------------------------------------------------------------------------|
| Try          | This Yourself:                                                                                                    | Employees                                                                                                    |
| Same<br>File | Continue using the previous<br>file with this exercise, or<br>open the file Modifying<br>Forms_9.accdb                                                         | Employee No     IOI       First Name     Julianne     Family Name     Kerr       Phone No     75001     Department     Executive                                                     |
| 1            | Double-click on frmEmployees to run the form                                                                                                    | Date Started     28-Jun-10     Service     6.1     Full Time       Birth Date     05-Feb-60     Weekly Hours     40                                                                  |
| 2            | Press Tab three times and<br>notice how the selected field<br>is now <b>Department</b> – if the                                                                | Comments                                                                                                    |
|              | controls were ordered<br>sequentially it should be<br><i>Phone No</i>                                                                                          | ExpTransNo •       ExpDate •       Description •       Amount •         2       2/01/2015 Accommodatic       \$145.00         16       2/02/2015 Accommodatic       \$244.12         |
| 3            | Press Tab slowly until you<br>eventually get back to<br><b>Employee No</b> and note the<br>non-sequential order in<br>which Access moves through<br>the fields | fmEmployees<br>Employees                                                                                                    |
| 4            | Close the form                                                                                                    | Employee No     101       First Name     Julianne       Family Name     Kerr                                                                                                    |
|              |                                                                                                    | Date Started 28-Jun-10 Service 6.1 Full Time                                                                                                    |
|              |                                                                                                    | Birth Date 05-Feb-60 Weekly Hours 40                                                                                                    |
|              |                                                                                                    | Comments                                                                                                    |
|              |                                                                                                    | ExpTransNo •       ExpDate •       Description •       Amount •       ▲         2       2/01/2015 Accommodatic       \$145.00         16       2/02/2015 Accommodatic       \$244.12 |
|              |                                                                                                    | 3                                                                                                    |

# For Your Reference...

To check the tab order of the form:

- 1. Run the form
- 2. Press Tab to move through the fields

## Handy to Know...

- You can press <u>Shift</u> + <u>Tab</u> to move backwards through the fields on a form.
- You can use the arrow keys on the keyboard to move between fields on a form.

# **CHANGING THE TAB ORDER**

If the tab order of a form is out of sequence, you can change it using the *Tab Order* dialog box. This dialog box allows you to specify the order for each tab control by dragging them up or down in

a list. Alternatively, the dialog box has an **[Auto Order]** button which automatically sets the order to the sequence in which the controls appear on the form.

|                                                                                                    | 2 Tab Order ? X                                                                                                    |
|----------------------------------------------------------------------------------------------------|----------------------------------------------------------------------------------------------------|
| Try This Yourself:                                                                                                    | Section: Custom Order:                                                                                                    |
| Continue using the previous<br>file with this exercise, or open<br>the file Modifying<br>Forms_9.accdb                     | Form Header<br>Detail<br>Form Footer<br>LastName<br>Department<br>PhoneNo<br>Started                                                     |
| 1 Open <i>frmEmployees</i> in<br><i>Design View</i>                                                                        | DateOfBirth<br>FullTime<br>WeeklyHours                                                                                                   |
| 2 On the Form Design Tools:<br>Design tab click on Tab Order<br>in the Tools group, to display<br>the Tab Order dialog box | Click to select a row, or<br>click and drag to select<br>multiple rows. Drag                                                             |
| 3 Click on <b>[Auto Order]</b> to<br>change the order of the<br>controls in sequence with the<br>layout on the form        | selected row(s) to move<br>them to desired tab<br>order.<br>OK Cancel Auto Order                                                         |
| 4 Click on [OK]                                                                                                    | 3 Tab Order ? X                                                                                                    |
| <b>5</b> Save and close the form                                                                                           | Section: Custom Order:<br>Form Header<br>Detail<br>Form Footer<br>FirstName                                                              |
| 6 Run the form, then press Tab<br>to move through the fields to<br>ensure that the tab order is<br>correct                 | LastName<br>Department<br>PhoneNo<br>Started<br>YearsOfService<br>FullTime                                                               |
| 7 Close the form                                                                                                    | DateOfBirth<br>WeeklyHours<br>Comments<br>Child33                                                                                        |
|                                                                                                    | Click to select a row, or<br>click and drag to select<br>multiple rows. Drag<br>selected row(s) to move<br>them to desired tab<br>order. |

## For Your Reference...

To change the tab order of a form:

- 1. Open the form in Design View
- 2. On the *Form Design Tools: Design* tab, click on *Tab Order* in the *Tools* group
- 3. Click on [Auto Order]

## Handy to Know...

• If you want to specify your own order for the controls on a form, in the *Tab Order* dialog box, click on the control in the list and drag it to the desired location in the list.

# **INSERTING THE DATE INTO THE FORM HEADER**

The top part of the form is known as the **form header**. It is usually reserved for information such as the name and purpose of the form – for instance, our case study form shows the title

*Employees*. But you can also use this area to insert other controls that display information such as the date and the time.

|                   |                                                                                                    | Date and Time 7 X                                                                                                    |  |
|-------------------|----------------------------------------------------------------------------------------------------|----------------------------------------------------------------------------------------------------|--|
| Try               | This Yourself:                                                                                                    |                                                                                                    |  |
| L<br>Same<br>File | Continue using the previous<br>file with this exercise, or open<br>the file Modifying<br>Forms_10.accdb<br>Open <b>frmEmployees</b> in<br><b>Lavout View</b> | Thursday, 18 August 2016         Ita-Aug-16         18/08/2016         Include Time         2:34:59 PM         2:34:59 PM         14:34 |  |
| 2                 | On the Form Layout Tools:<br>Design tab, click on Date and<br>Time in the Header/Footer<br>group to display the Date and<br>Time dialog box                  | омире:<br>18-Aug-16<br>2:34 РМ<br>ОК Сапсеі<br>5                                                                                        |  |
| 3                 | Ensure that both <i>Include Date</i><br>and <i>Include Time</i> are ticked                                                                                   | 18-Aug-16<br>2:35 PM                                                                                                    |  |
| 4                 | Click on the middle date format<br>and the middle time format to<br>select them                                                                              | Family Name Kerr                                                                                                    |  |
| 5                 | Click on <b>[OK]</b> to insert the<br>current date and time into the<br>top right of the form header<br>area                                                 | Department Executive X                                                                                                    |  |
| 6                 | Click on the date to select the<br>unbound control, then on the<br><i>Form Layout Tools: Format</i><br>tab, click on <i>Bold</i> in the <i>Font</i>          | 18-Aug-16<br>2:35 PM                                                                                                    |  |
| 7                 | Save and close the form                                                                                                    | Family Name     Kerr       Department     Executive                                                                                     |  |

# For Your Reference...

To insert the date and time into the header:

- 1. Open the form in *Layout View*
- On the Form Layout Tools: Design tab, click on Date and Time in the Header/Footer group
- 3. Change the settings and click on [OK]

# Handy to Know...

• The same procedure for adding the date and time to a form header can also be used for adding a date and time to a *report* header.

# **UNDERSTANDING QUERIES**

A **select query** is like a filter that you place on your data so that you see only the information that is relevant to you. Select queries can be used, for example, to produce a list of customers from Tasmania, or all of the items that you've purchased in the last six months valued at \$300 or more. Select queries are so named because they *select* records according to your query design.

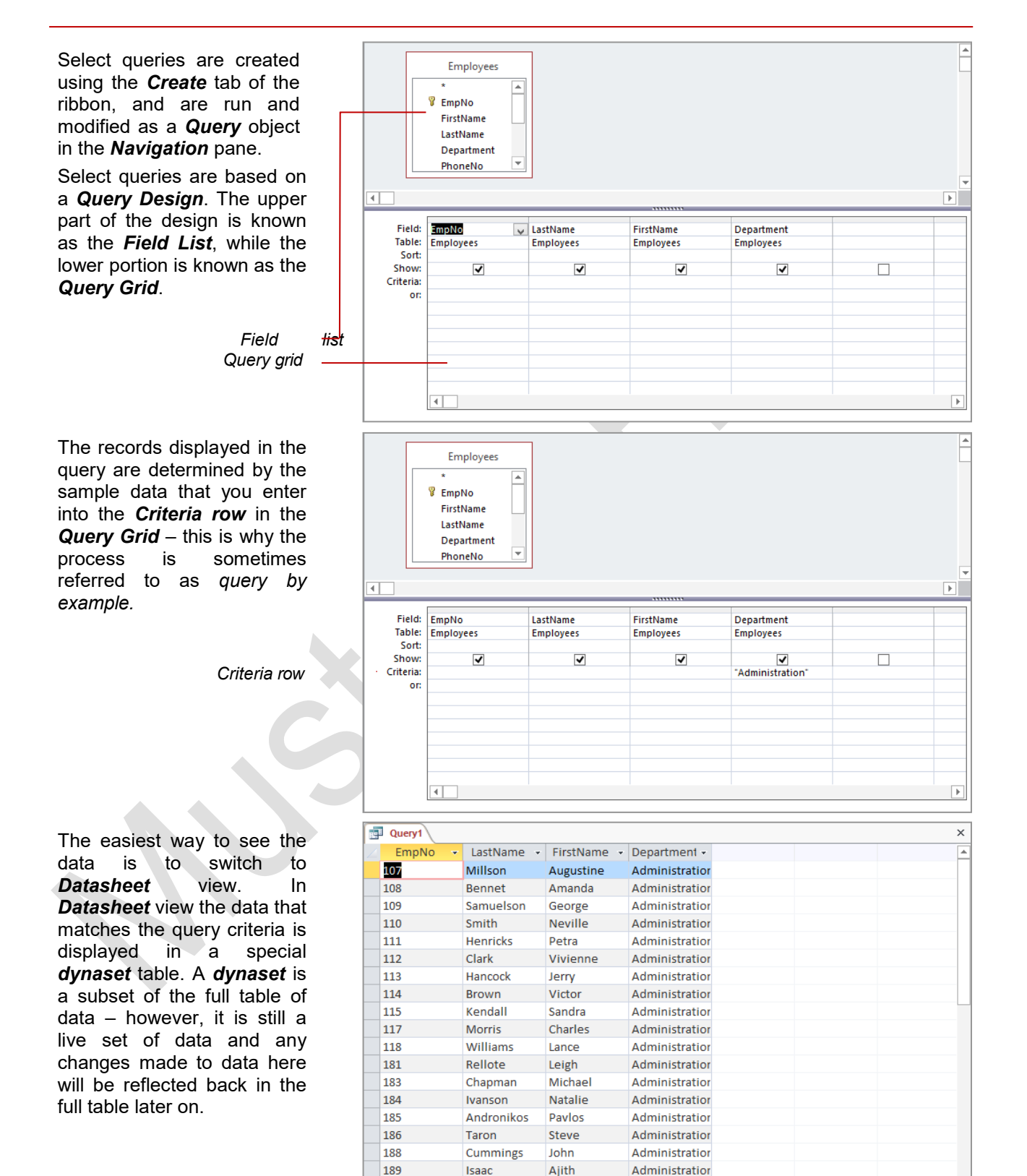

Administration

Administration

190

191

Alexopoulos

Record: I 4 1 of 26 + H + K K No Filter Search

Thurst

Aris

Brett

# **CREATING A QUERY DESIGN**

Queries are created from the **Create** tab on the ribbon. Like table structures, there is a **design** view where the layout, criteria, and the like, required for the query are specified, and a **run** 

view where the data is brought into the design layout structure from the relevant table. The first step in creating a query, therefore, is to create a query design structure.

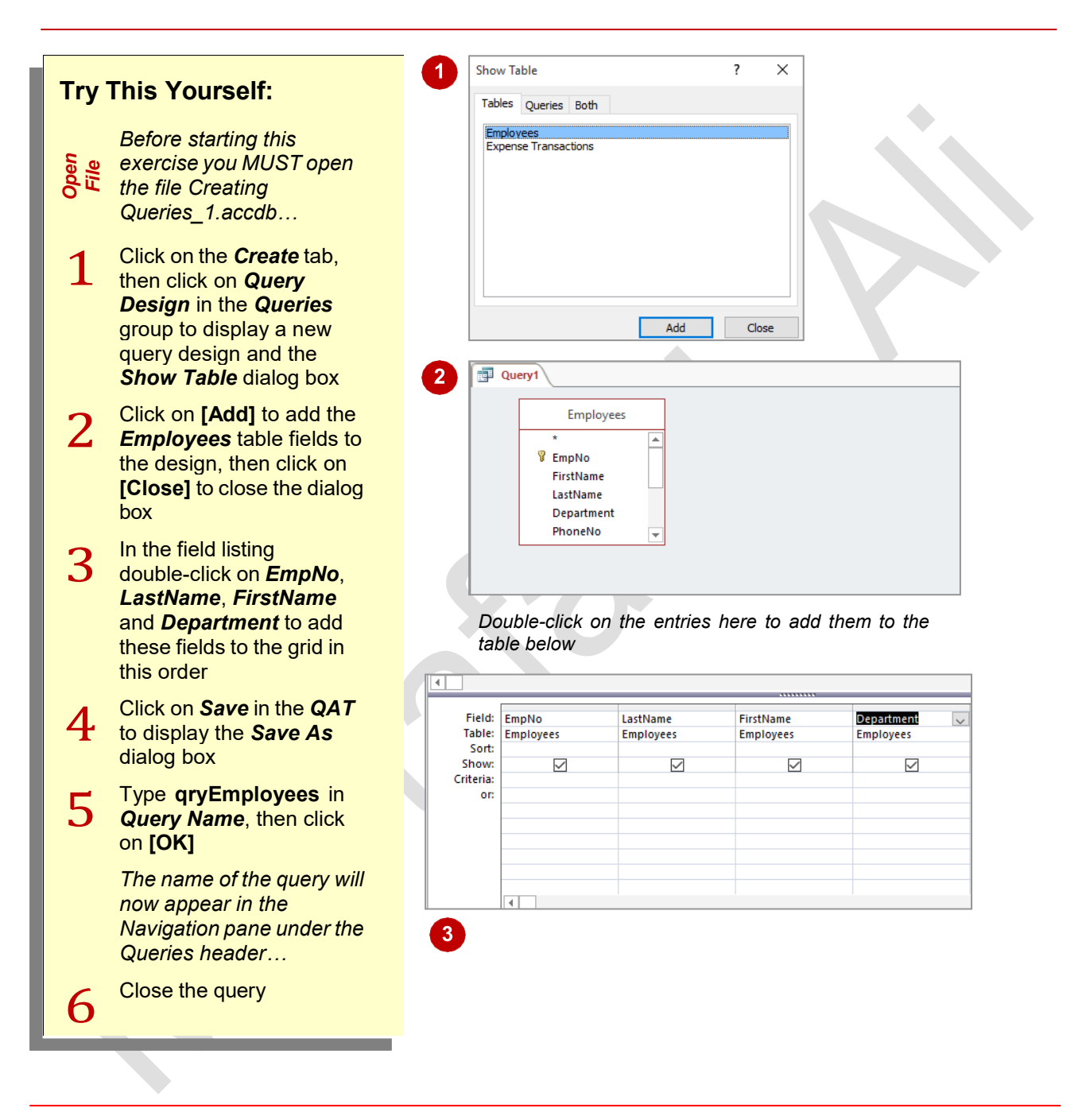

### For Your Reference...

To create a query design:

- 1. Click on the Create tab
- 2. Click on Query Design in the Queries group
- 3. Add the table and select the fields
- 4. Save the query

### Handy to Know...

• The **Show Table** dialog box, displayed when creating a new query design, lists all of the tables and queries in the current database file.

# WORKING WITH A QUERY

Queries offer you the ability to see snapshots of your data – a particular view or representation of your data at a point in time. There are three main views within a query: the **design** view where you

specify what data you wish to see in the snapshot; the *datasheet* view where the data based on the design is displayed; and *SQL* view which shows the programming behind the query.

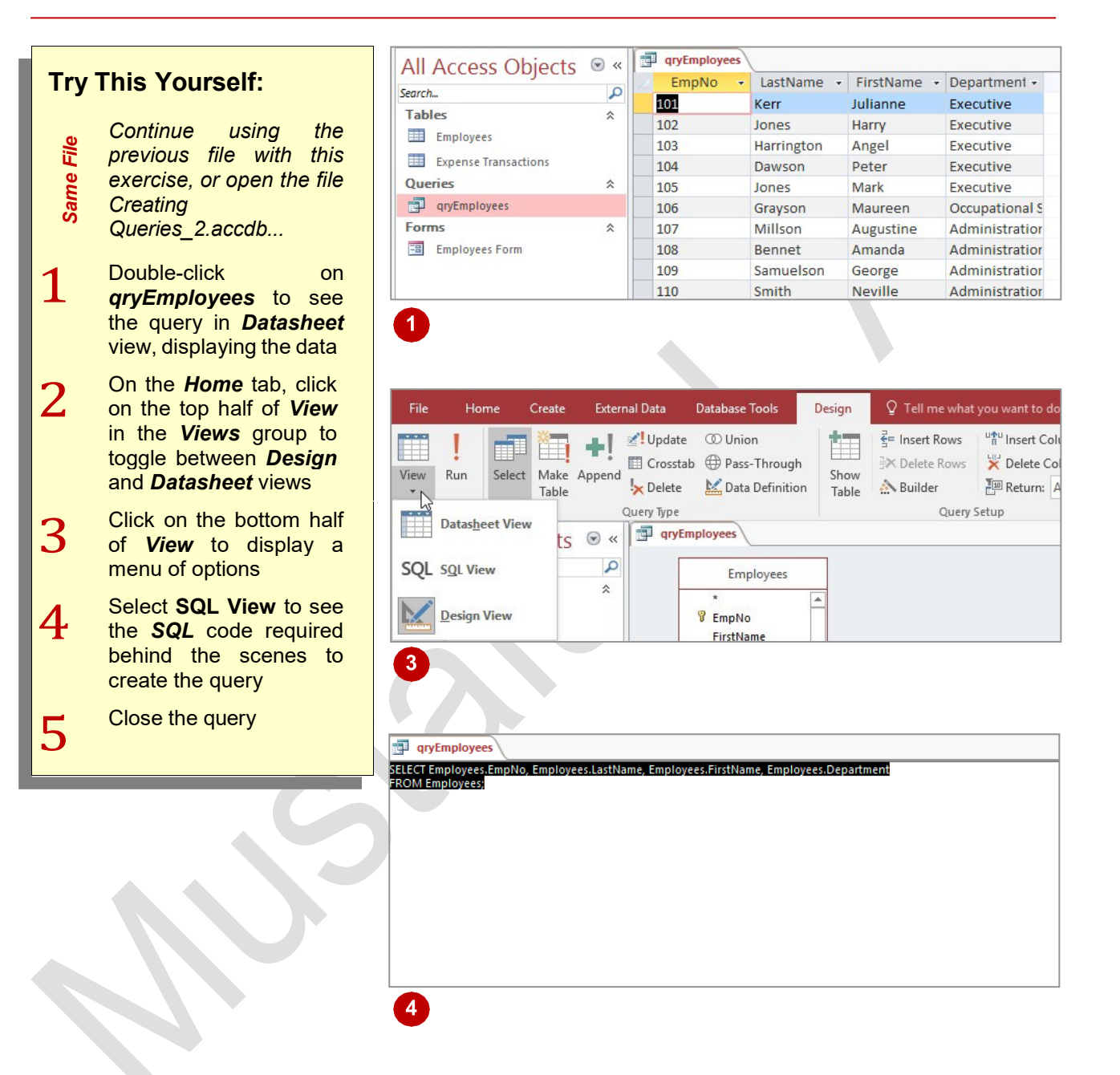

### For Your Reference...

To see different aspects of a query:

- 1. Double-click on the query to see it in *Datasheet* view
- On the *Home* tab, click on the top half of *View* in the *Views* group to toggle between *Design* and *Datasheet* views

### Handy to Know...

 Until you seriously get into programming, you won't use the SQL View option for queries all that often. SQL is pronounced "sequel" or simply S.Q.L.

# CHANGING A QUERY DESIGN

Most *query designs* are not as critical as table designs and can therefore be changed randomly and when the need arises. *Select queries*, where you are trying to extract matching data,

are often run using a trial and error approach where the query design is experimented with and modified until the perfect solution is found.

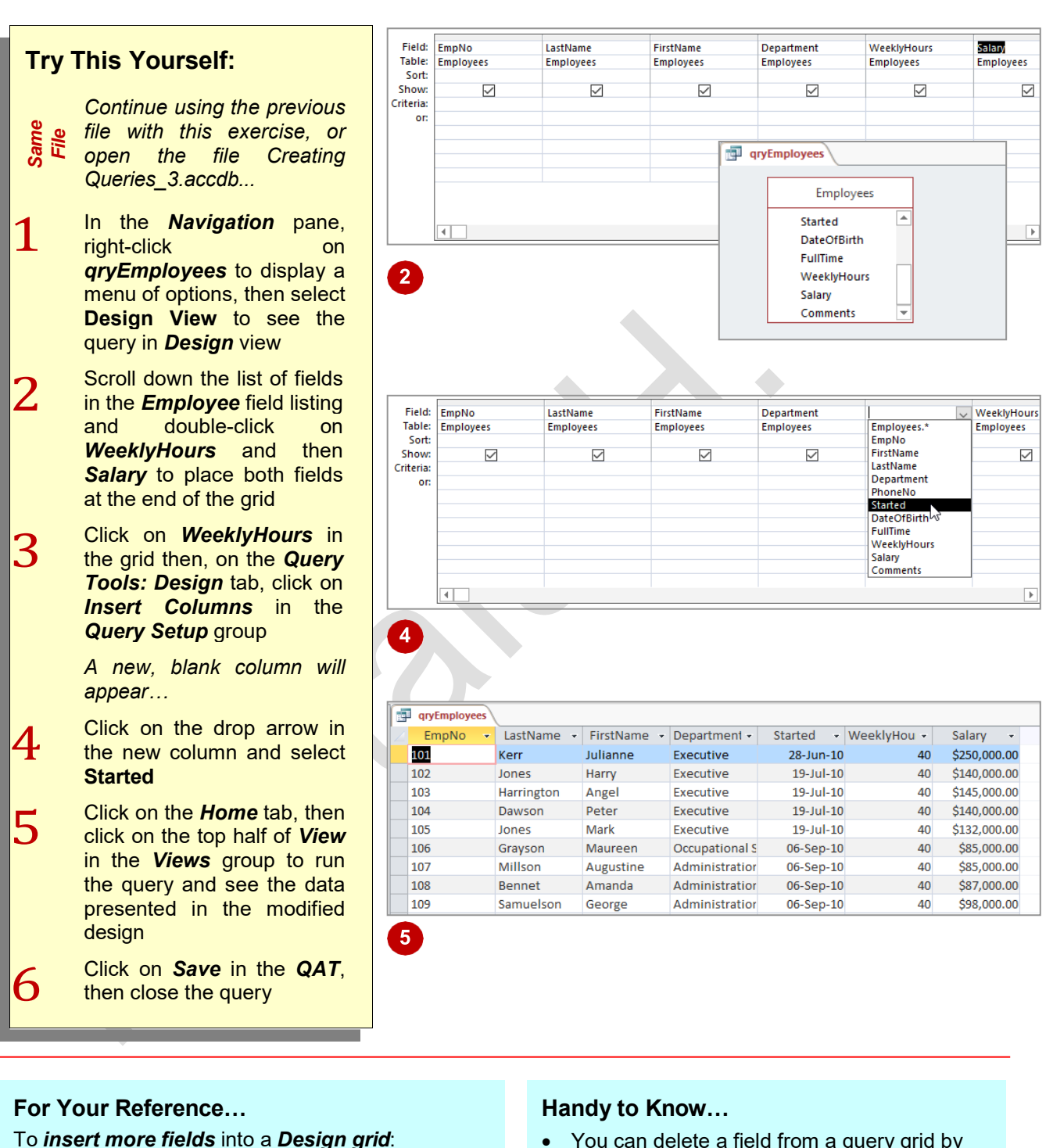

- Double-click on the field name in the field listing, or
- Click in the grid, then click on *Insert Columns* in the *Query Setup* group
- You can delete a field from a query grid by clicking on it and then clicking on *Delete Columns* in the *Query Setup* group on the *Home* tab.

# **APPLYING RECORD CRITERIA**

The real power of a query lies in its ability to display a filtered list of records in a *dynaset*. To filter the records and see only the ones that you want, you will need to enter search criteria in the

criteria row in the query grid. You simply type an example of the data that you want to see in the criteria cell and run the query to display all records from the original table that match the criteria.

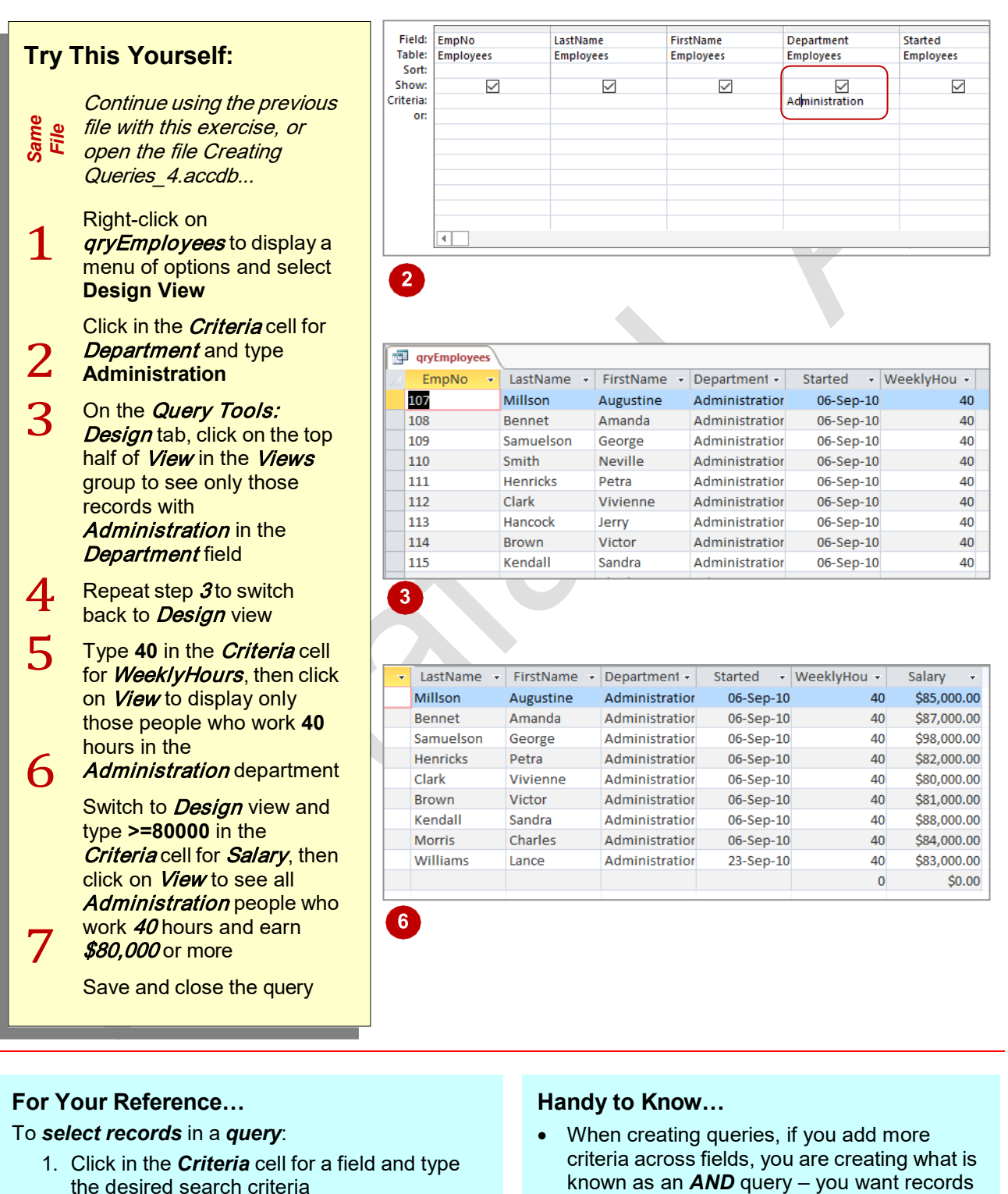

- 2. On the Query Tools:Design tab, click on View in the Views group to run the query
- known as an **AND** query you want records that have this AND this AND this...
- When constructing queries, use > for greater than and < for less than situations.

# **CLEARING SELECTION CRITERIA**

You do need to exercise a little care when running queries. If you leave residual criteria from an earlier query in the query grid (which is easy to do if you have more fields than can be seen on the screen), you may end up with incorrect results. It is a good idea therefore to clear the selection criteria after you have performed a query and found the data that you want.

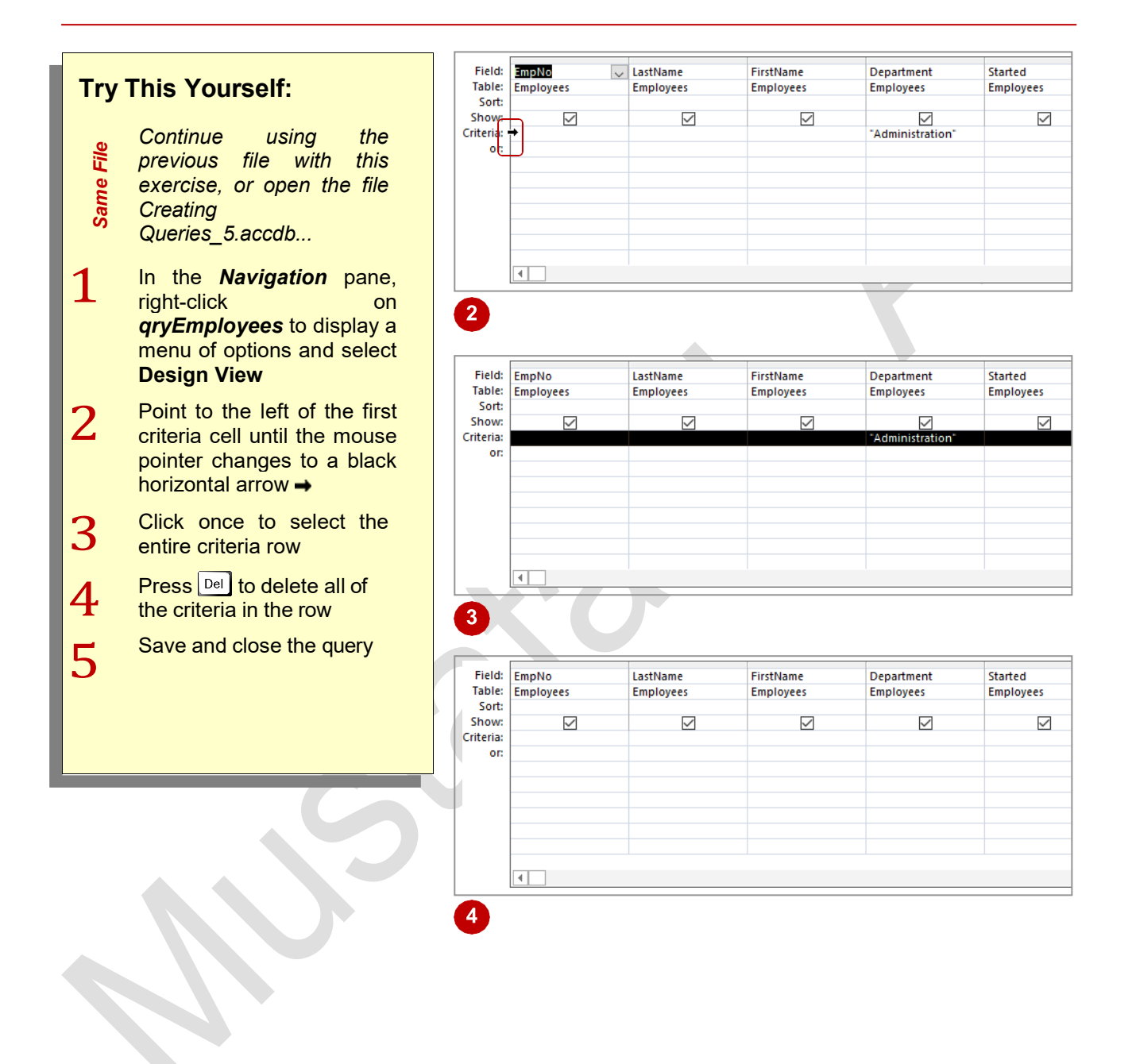

## For Your Reference...

#### To clear selection criteria.

- 1. Point to the left of the row and click once to select it
- 2. Press Del to delete the criteria in the row

### Handy to Know...

 When working with a query design, you can delete the contents of a single cell in the *Criteria* row by double-clicking on the value in the cell and pressing pel.

# SAVING A QUERY

There are two main types of select queries: those that you create as a one-off search of the data; and those that you create for repeated and on-going use. If you are going to use a query on a regular basis it should be saved. You can then also use it as a template to create other queries with variations perhaps to the criteria or the field grid.

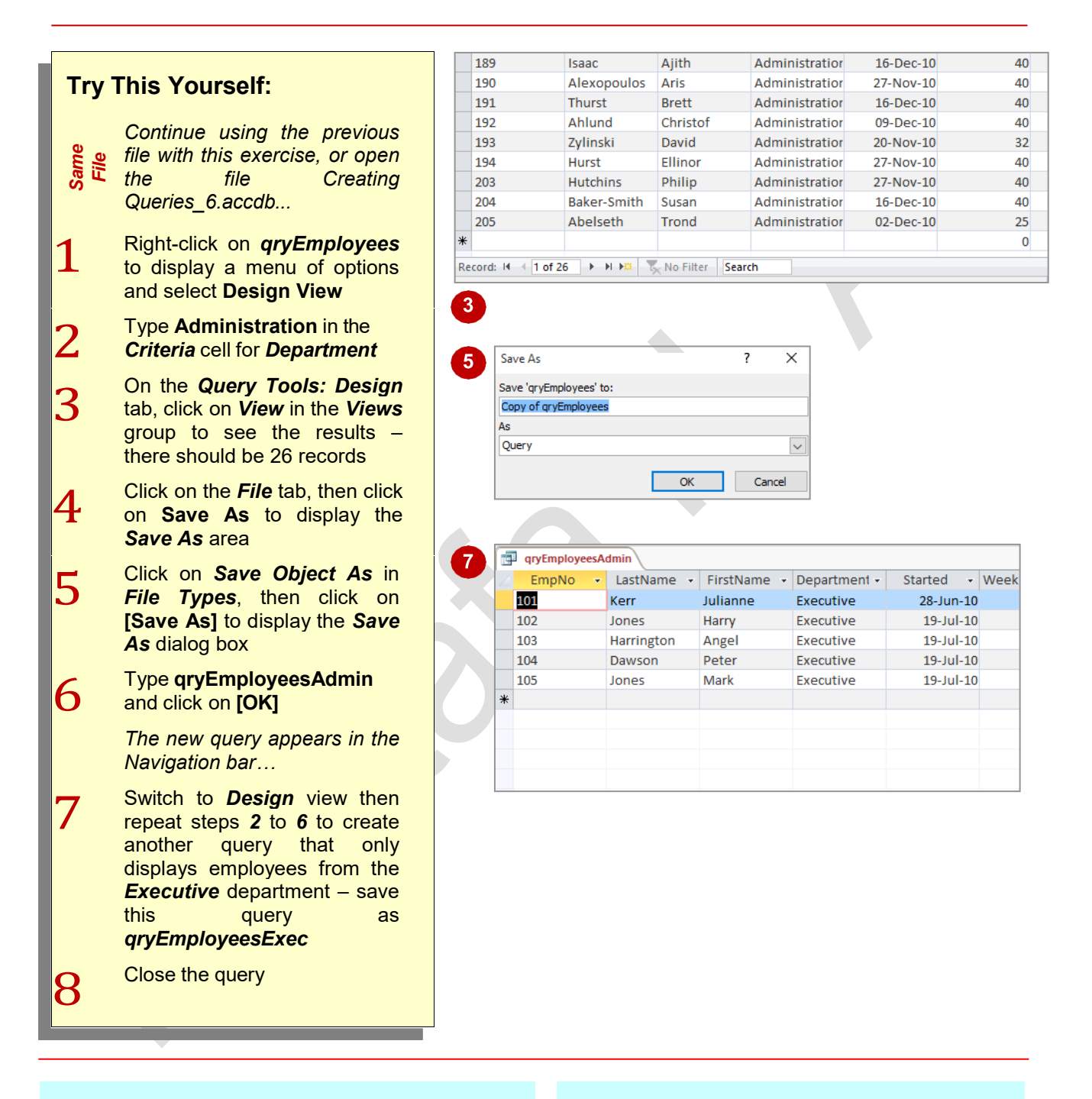

## For Your Reference...

To **save** a **query**:

- 1. Create the query
- 2. On the *File* tab, click on **Save As**, then click on *Save Object As* and click on [Save As]
- 3. Type a name and click on [OK]

#### Handy to Know...

 It is important to give your queries meaningful names so that you remember what they are for. Using a prefix, such as *qry*, will tell you at a glance that you are looking at a list of queries and make the queries easier to distinguish from tables, forms and reports.

Page 36

# **RUNNING QUERIES FROM THE NAVIGATION PANE**

Queries store the layout, fields, criteria and other information required to produce the list of data that you want. Given that they can be time consuming to create, especially in the case of complex queries, it makes sense to save them and then run them as often as you require. Queries can be run directly from the object listing in the *Navigation* pane, as often as you like.

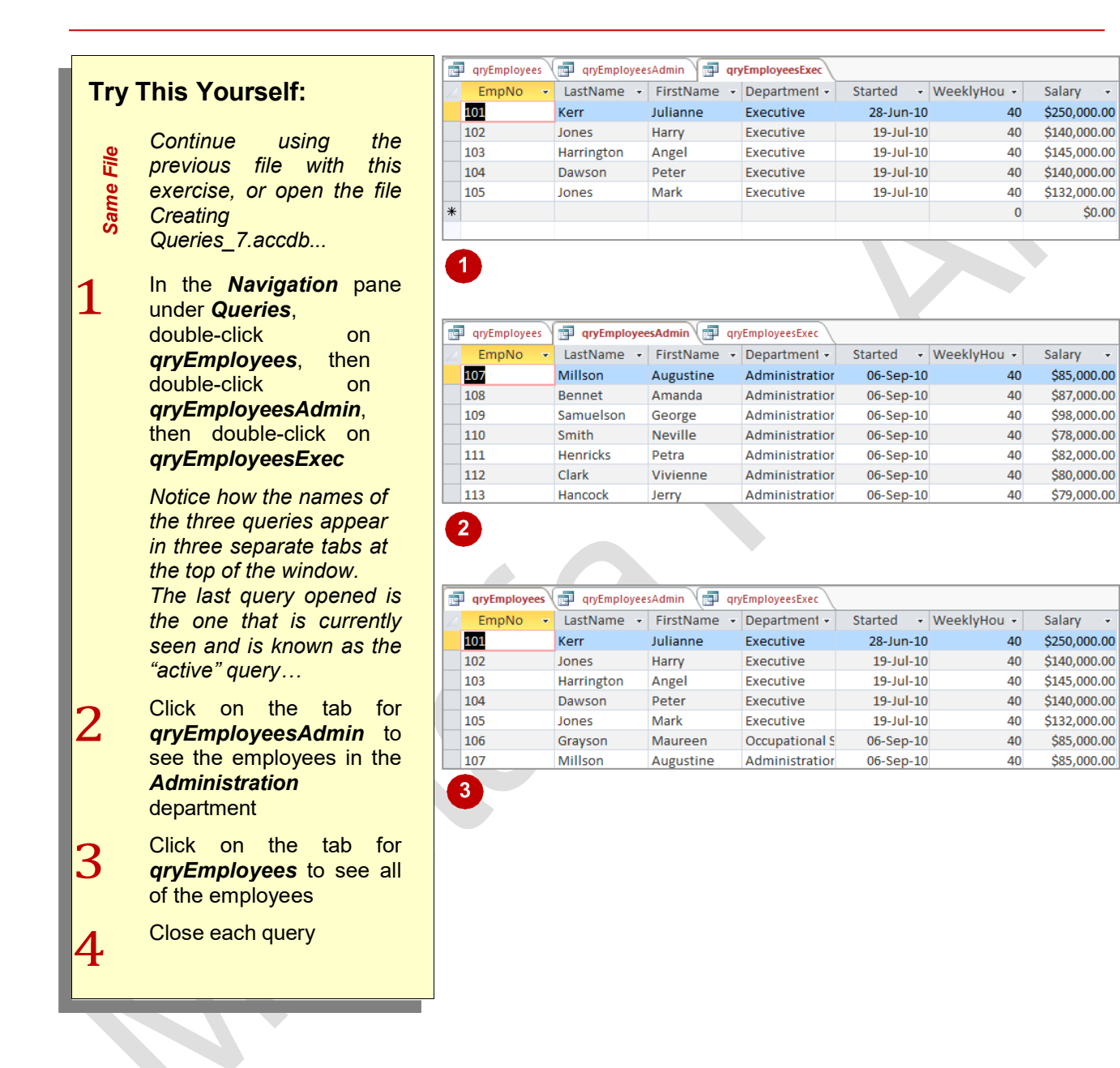

### For Your Reference...

To run a query from the Navigation pane:

 In the *Navigation* pane, double-click on the name of the query from the *Query* object list

### Handy to Know...

 Queries do not contain data. Each time a query is opened in *Datasheet* view, Access retrieves the latest data from the table upon which the query is based and uses the query design to display the relevant records and information.

# **DELETING A QUERY**

Queries often work with data that is stored in tables or that results from other queries. They can be used to create data by performing calculations and can be used as a source of data for other queries, forms and reports. Therefore, you should be especially careful when deleting queries – make sure that the query is not used by any other objects in the database first.

| Try       | This Yourself:                                                                                             | 1       | All Access Objects                                                                                                    | ⊗ «<br>•                         |                  |                                       |                                    |                                    |
|-----------|----------------------------------------------------------------------------------------------------|---------|----------------------------------------------------------------------------------------------------|----------------------------------|------------------|---------------------------------------|------------------------------------|------------------------------------|
| Same File | Continue using the<br>previous file with this<br>exercise, or open the<br>file Creating<br>Queries 7.accdb |         | Tables       Employees       Expense Transactions       Queries       qyEmployees       qyEmployees       qyEmployeesAdmin | *                                |                  |                                       |                                    |                                    |
| 1         | Click on<br><i>qryEmployeesExec</i> in<br>the <i>Navigation</i> pane<br>to select it                       |         | aryEmployeesExec<br>Forms<br>Employees Form                                                                                | *                                |                  |                                       |                                    |                                    |
| 2         | On the <i>Home</i> tab, click<br>on <i>Delete</i> in the<br><i>Records</i> group                           | Microso | oft Access Do you want to delete the query For more information on how to                                                  | <b>y 'qryEmpl</b><br>) prevent t | oyeesExec'? Dele | eting this object<br>n displaying eve | t <b>will remove it from all</b> y | X<br>groups.<br>iject, click Help. |
|           | A warning message<br>will appear, seeking<br>your confirmation to<br>delete the query                      | 2       |                                                                                                    | Yes                              | No               | Help                                  |                                    |                                    |
| 3         | Click on <b>[Yes]</b> to confirm the deletion                                                              | 3       | All Access Objects<br>Search<br>Tables                                                                                     | > ® *                            |                  |                                       |                                    |                                    |
|           | The query no longer<br>appears listed under<br>Queries in the<br>Navigation pane                           |         | Employees Expense Transactions Queries qryEmployees gryEmployees                                                           | *                                |                  |                                       |                                    |                                    |
|           | , C                                                                                                    |         | Forms<br>Employees Form                                                                                                    | *                                |                  |                                       |                                    |                                    |

## For Your Reference...

To delete a query from a database file:

- 1. Click on the name of the query in the *Navigation* pane
- 2. On the *Home* tab, click on *Delete* in the *Records* group

### Handy to Know...

 You can delete a query by clicking on it in the *Navigation* pane and pressing Del.

# **CREATING ADDITIONAL QUERIES**

Select queries are by far the most common type of query that you will create and use. In this assignment you will have the opportunity to put your understanding of queries to use by creating a wide range of different queries, including those that show records that match specific criteria, and those that fit within specific ranges of dates.

### **Sub Heading**

Use the qryEmployees query to run the various queries as shown. Note that you will have to clear the criteria from time to time. Also, we won't need these queries so there is no need to save them.

Save the final query design as qryEmployeesNew then close it.

The datasheet that shows the results is exactly like a table and you can therefore use the Print commands on the *File* tab to print the result once the datasheet is displayed.

Access automatically places quotation marks around criteria based on text. The quotation marks are programming symbols that tell the computer to treat the data as character strings rather than numbers.

|           |           |           |           |                  |           | 1           |           |          |
|-----------|-----------|-----------|-----------|------------------|-----------|-------------|-----------|----------|
| Field:    | EmpNo     | LastName  | FirstName | Department       | Started   | WeeklyHours | Salary    |          |
| Table:    | Employees | Employees | Employees | Employees        | Employees | Employees   | Employees |          |
| Sort:     |           |           |           |                  |           |             |           |          |
| Show:     | -         |           |           | J                |           | <b>J</b>    | -         | <u> </u> |
| Criteria: |           | "Smith"   |           | "Administration" |           |             | •         |          |
|           |           | Junen     |           | Administration   |           |             |           |          |
| or:       |           |           |           |                  |           |             |           |          |
|           |           |           |           |                  |           |             |           |          |
|           |           |           |           |                  |           |             |           | <u> </u> |
|           |           |           |           |                  |           |             |           |          |
|           |           |           |           |                  |           |             |           |          |
|           |           |           |           |                  |           |             |           |          |
|           |           |           |           |                  |           |             |           | -        |
|           | •         |           |           |                  |           |             |           | •        |
| L         |           |           |           |                  |           |             |           |          |

| Field:    | EmpNo     | LastName  | FirstName | Department       | Started   | WeeklyHours | Salary    |   |   |
|-----------|-----------|-----------|-----------|------------------|-----------|-------------|-----------|---|---|
| Table:    | Employees | Employees | Employees | Employees        | Employees | Employees   | Employees |   |   |
| Sort:     |           |           |           |                  |           |             |           |   |   |
| Show:     | ✓         | ✓         | ✓         | ✓                | ✓         | ✓           | ✓         |   |   |
| Criteria: |           |           |           | "Administration" |           |             | < 50000   |   |   |
| or:       |           |           |           |                  |           |             |           |   |   |
|           |           |           |           |                  |           |             |           |   |   |
|           |           |           |           |                  |           |             |           |   |   |
|           |           |           |           |                  |           |             |           |   |   |
|           |           |           |           |                  |           |             |           |   |   |
|           |           |           |           |                  |           |             |           |   | - |
|           |           |           |           |                  |           |             |           | • |   |
|           |           |           |           |                  |           |             |           |   |   |

|                  |                    |                       |                        |                         |                      |                          |                     |   | _ |
|------------------|--------------------|-----------------------|------------------------|-------------------------|----------------------|--------------------------|---------------------|---|---|
| Field:<br>Table: | EmpNo<br>Employees | LastName<br>Employees | FirstName<br>Employees | Department<br>Employees | Started<br>Employees | WeeklyHours<br>Employees | Salary<br>Employees |   |   |
| Sort:            |                    |                       |                        |                         |                      |                          |                     |   |   |
| Show:            | -                  | ~                     | ~                      | ✓                       | ~                    | ~                        | ~                   |   |   |
| Criteria:        | >"200"             |                       |                        |                         |                      |                          |                     |   |   |
| or:              |                    |                       |                        |                         |                      |                          |                     |   |   |
|                  |                    |                       |                        |                         |                      |                          |                     |   |   |
| <u> </u>         |                    |                       |                        |                         |                      |                          |                     |   |   |
|                  |                    |                       |                        |                         |                      |                          |                     |   |   |
|                  |                    |                       |                        |                         |                      |                          |                     |   | _ |
|                  |                    |                       |                        |                         |                      |                          |                     |   | - |
|                  | 4                  |                       |                        |                         |                      |                          |                     | Þ |   |

# **UNDERSTANDING REPORTING IN ACCESS**

**Reports** provide you with a means of more formally presenting, and even analysing, data from your tables and queries. Reports have traditionally been produced as printed documents

but they can also be viewed on the screen or published to the web. Before creating a report, it is advisable to understand how they work and what they can actually do for you.

### **Creating Reports**

All database systems, including Access, provide you with a **report generator** facility to design your reports. Reports themselves do not contain data, but are created as structural **templates** into which the data is placed when the report is run. The template basically defines *what to display* (e.g. which fields to use), *where to display it* (e.g. where the fields should appear on the page), and *how it should look* (e.g. font size, colour, etc).

When a report is first created it is based on either an existing table or an existing query. You base the report on a table if you wish to report on all of the data, or a query if you wish to report on just a subset of the data.

### The Many Ways of Creating a Report

In Access you can create simple reports or very complex and intricate reports. So, as you'd expect, Access offers several ways for you to create reports. In Access, reports are created from the tools on the *Create* tab on the ribbon. Here you can create:

- A basic, no frills report using the *Report* tool these reports appear almost instantly and require very little work on your part. All of the work is done for you.
- More intricate reports using the *Report Wizard* tool the *Report Wizard* metaphorically holds your hand and asks you a series of questions which ultimately, when answered, result in a report.
- A complex, elaborate report using either the *Blank Report* tool or the *Report Design* tool these options present you with a blank report canvas and you are required to do all of the work to lay out what you want, where you want it, and how it should look. This is the most difficult of the options to use as you have to do everything yourself.

### Achieving a Balance

There is no right or wrong way to create reports – choose the method that achieves the results using the least amount of time and effort.

The beauty of the reporting tools in Access is that even after you have created a report using any of the techniques, the report can still be edited, modified and customised to suit specifically what you are after. So even if the basic report doesn't quite provide you with what you want or the **Report Wizard** hasn't quite done all it should, you can still change the report design yourself.

Many Access users create their reports using the *Report* tool or the *Report Wizard* tool, and then fine-tune the layout or the design to suit their needs.

# **CREATING A BASIC REPORT**

The easiest and simplest way to create a basic report in Access is to use the *Report* tool which is located on the *Create* tab on the ribbon. All you need to do here is to select the table or the

query in the *Navigation* pane as the basis for the report and then run the command.

| <b>T</b> |                                                                                                    | Employees                |               |          |          |                                 |                   |     |                       |  |
|----------|----------------------------------------------------------------------------------------------------|--------------------------|---------------|----------|----------|---------------------------------|-------------------|-----|-----------------------|--|
| iry      |                                                                                                    |                          | Employees     |          |          |                                 |                   |     | Friday, 5 Aug         |  |
| e a      | Before starting this exercise                                                                         | EmpNo                    | De            | partment |          |                                 |                   |     |                       |  |
| Ğ İİ     | you MUST open the file                                                                                | 101                      | Julianne      |          | K        | err                             |                   | Exe | ecutive               |  |
| <b>~</b> | Reports_1.accdb                                                                                       | 102                      | Harry         |          | ]        | ones                            |                   | Exe | ecutive               |  |
|          | In the <b>Navigation</b> page click                                                                   | 103                      | Angel         |          | H        | larrington                      |                   | Exe | ecutive               |  |
|          | on the <b>Employees</b> table to                                                                      | 104                      | Peter         |          |          | awson                           |                   | Exe | ecutive               |  |
| -        | select it                                                                                             | 105                      | Mark          |          |          | ones                            |                   | Exe | ecutive               |  |
|          |                                                                                                    | 106                      | Maureen       |          | G        | irayson                         |                   | 00  | cupational Safety     |  |
|          | This indicates the table to                                                                           | 107                      | Augustine     |          | N        | ,<br>Aillson                    |                   | Ad  | ministration          |  |
|          | base the report on                                                                                    |                          |               |          |          |                                 |                   |     |                       |  |
| 2        | Click on the <i>Create</i> tab, then<br>click on <i>Report</i> in the<br><i>Reports</i> group         | Employees                |               |          |          |                                 |                   |     |                       |  |
|          | A report layout will instantly appear. The Layout View of                                             | 10000                    | Employees     |          |          |                                 |                   |     | Friday, 5 Aug<br>12:4 |  |
|          | the report allows you to make                                                                         | EmpNo FirstName LastName |               |          |          |                                 |                   | De  | Department            |  |
|          | adjustments to the report                                                                             | 101                      | 101 Julianne  |          |          | Kerr                            |                   |     | ecutive               |  |
|          | template                                                                                              | 102                      | Harry         |          | J        | ones                            |                   | Exe | ecutive               |  |
| •        | On the <b>Report Lavout Tools</b> :                                                                   | 103                      | Angel         |          | Н        | larrington                      |                   | Exe | ecutive               |  |
| 5        | Design tab, click on View in                                                                          | 104                      | 104 Peter     |          | D        | Dawson                          |                   |     | ecutive               |  |
|          | the Views group to see the                                                                            | 105                      | Mark          |          | J        | ones                            |                   | Exe | ecutive               |  |
|          | report in Report View where                                                                           | 106                      | Maureen       | Maureen  |          | Grayson                         |                   |     | cupational Safety     |  |
|          | the data is presented                                                                                 | 107                      | 107 Augustine |          |          | Millson Administration          |                   |     | ministration          |  |
|          | Data is presented in Layout<br>View as well, but Report View<br>is the finished view of the<br>report | 3<br>All Acce            | ss Objects    | • « I    | rptEmple | Save A<br>Report I<br>oy Employ | s<br>Name:<br>ees |     | ? ×                   |  |
|          | Click on Save in the QAT to                                                                           | Search                   |               |          |          |                                 |                   | ОК  | Cancel                |  |
| 1        | display the Save As dialog                                                                            | Employe                  | es            | ~        | Land     |                                 | ,                 |     |                       |  |
|          | box                                                                                                   | Expense                  | Transactions  |          | EmpNo    | ) Fi                            | rstName           |     | LastName              |  |
|          |                                                                                                    | Queries                  |               | *        | 101      | Ju                              | lianne            |     | Kerr                  |  |
| -        | Type <b>rptEmployees</b> in                                                                           | qryEmpl                  | oyees         |          | 102      |                                 | arry              |     | lones                 |  |
| )        | Report Name, then click on                                                                            | errms                    | oyeesAdmin    |          | 102      |                                 | airy              |     | Useriastan            |  |
|          | [OK] to save the design and                                                                           | Employe                  | ees Form      | Î        | 103      | A                               | ngei              |     | Harrington            |  |
|          | layout                                                                                                | Reports                  | /             | *        | 104      | P                               | eter              |     | Dawson                |  |
| -        | Close the report                                                                                      | rptEmpl                  | oyees         |          | 105      | N                               | lark              |     | Jones                 |  |
|          |                                                                                                    |                          |               |          | 106      | N                               | laureen           |     | Grayson               |  |

# For Your Reference...

#### To create a basic report:

- 1. Click on the table or query in the *Navigation* pane
- 2. Click on the *Create* tab, then click on *Report* in the *Reports* group

#### Handy to Know...

 When creating reports, *Layout* view allows you to make changes to the layout of a report, such as column widths, row heights, field placement etc. *Report* view is the polished view of the report.

# **WORKING WITH EXISTING REPORTS**

Reports do not contain data – they are simply **templates** with field placeholders which determine where data will be placed. As a consequence there are several different views of

a report – you can see its structure in both the **Design** and **Layout** views, and you can see data in **Report**, **Print Preview** and **Layout** views.

|       |                                                                     | _           |                                                                 |                                             |                                                       |                      |
|-------|---------------------------------------------------------------------|-------------|-----------------------------------------------------------------|---------------------------------------------|-------------------------------------------------------|----------------------|
| [ry ] | This Yourself:                                                      | ſ           | rptEmployees                                                    |                                             |                                                       |                      |
| 7.    | Continue using the                                                  |             | E                                                               | mployees                                    |                                                       | Tues                 |
|       | previous file with this                                             |             | EmpNo                                                           | FirstName                                   | LastName                                              | Department           |
| ň –   | Reports 2 accdb                                                     |             | 101                                                             | Julianne                                    | Kerr                                                  | Executive            |
|       | 100010_2.0000                                                       |             | 102                                                             | Harry                                       | Jones                                                 | Executive            |
|       | Double-click on the report                                          |             | 103                                                             | Angel                                       | Harrington                                            | Executive            |
| -     | rptemployees to open it                                             |             | 104                                                             | Peter                                       | Dawson                                                | Executive            |
|       | Report view shows you                                               |             | 105                                                             | Mark                                        | Jones                                                 | Executive            |
|       | the report with data. No                                            |             | 106                                                             | Maureen                                     | Grayson                                               | Occupationa          |
|       | either the data or the                                              |             | 107                                                             | Augustine                                   | Millson                                               | Administrati         |
|       | report layout here                                                  |             | 108                                                             | Amanda                                      | Bennet                                                | Administrati         |
|       | On the <b>Home</b> tab, click on                                    |             | 109                                                             | George                                      | Samuelson                                             | Administrati         |
|       | View in the Views group                                             |             | 110                                                             | Neville                                     | Smith                                                 | Administrati         |
|       | view where changes can<br>be made                                   | G           |                                                                 |                                             |                                                       |                      |
|       | The View tool toggles<br>between Layout and<br>Report views         |             | rptEmployees         • • • 1 • • 1 • 2 •         • Report Heade | 1 · 3 · 1 · 4 · 1 · 5 · 1 · 6 · 1 · 7 · 1 · | 8 • 1 • 9 • 1 • 10 • 1 • 11 • 1 • 12 • 1 • 13 • 1 • 1 | 14 · 1 · 15 · 1 · 16 |
|       | Click on the bottom half of<br><i>View</i> and select <b>Design</b> | -<br>-<br>1 | ✓ Page Header                                                   | mployees                                    |                                                       |                      |
|       | View                                                                | :           | EmpNo                                                           | FirstName                                   | LastName                                              | Department           |
|       | Design view is the ultimate                                         | _           |                                                                 |                                             | · · · · · ·                                           |                      |
|       | design and layout view                                              | 1:          | EmpNo                                                           | FirstName                                   | LastName                                              | Department           |
|       | where you can edit the                                              | E           |                                                                 |                                             |                                                       |                      |
|       | even formats and also                                               | -           | Report Foote                                                    | r                                           |                                                       |                      |
|       | make changes to report<br>headers and footers                       | 1           | <u> </u>                                                        | <u> </u>                                    | <u></u>                                               | <u> </u>             |
|       | Close the report                                                    | 2           |                                                                 |                                             |                                                       |                      |
|       |                                                                     | E           | 3                                                               |                                             |                                                       |                      |

## For Your Reference...

2

3

To *change* the *report view*:

- 1. Open the report in any view
- On the *Home* tab, click on the bottom half of *View* in the *Views* group and select the desired view

# Handy to Know...

 Changes to report structure are made in either *Layout* or *Design* view. *Layout* view provides a view of the report with data in place. *Design* view provides access to more of the detailed areas of the report such as the header and footer.

# **PREVIEWING AND PRINTING A REPORT**

Reports are commonly designed for and printed on paper using a printer. While you can print a report without directly running it, it is a good idea to use **Print Preview** to see how it will look before it is sent to the printer. Often you will find that the report is too wide or needs to be changed in some other way prior to a formal print run.

| 1<br>Same | Continue using the previous<br>file with this exercise, or open<br>the file Reports_2.accdb<br>Right-click on <b>rptEmployees</b><br>and select <b>Print Preview</b> to<br>see the report in preview mode |            | EmpNo                                                    | Employees                                              |                        |                         |  |
|-----------|----------------------------------------------------------------------------------------------------|------------|----------------------------------------------------------|--------------------------------------------------------|------------------------|-------------------------|--|
| 1 ¦       | Right-click on <i>rptEmployees</i><br>and select <b>Print Preview</b> to<br>see the report in preview mode                                                                                                |            | EmpNo                                                    |                                                        |                        |                         |  |
| 2         | see the report in preview mode                                                                                                    |            | 101                                                      | FirstName<br>Julianne<br>Harry                         | L<br>K                 | astName<br>/err<br>ones |  |
|           | Click on <b>Next Page</b> and<br><b>Previous Page</b> at the bottom                                                                                                    |            | 103<br>104                                               | Angel<br>Peter                                         | H                      | larrington<br>Jawson    |  |
|           | of the window several times to<br>view the pages                                                                                                    | 1          | 105                                                      | Mark                                                   | ۱۱  <br>               | ones                    |  |
|           | one piece of paper                                                                                                    | 5          | Print                                                    |                                                        |                        | ? ×                     |  |
| 3         | on <i>Landscape</i> in the <i>Page</i><br><i>Layout</i> group to turn the report<br>sideways                                                                                                    |            | Name: C<br>Status: Re<br>Type: Ca                        | anon MG5100 series<br>ady<br>non MG5100 series Printer |                        | ✓ Properties            |  |
|           | We still haven't got all columns<br>on one page, but let's print just<br>the first page to see how it<br>looks                                                                                            |            | Where: US<br>Comment:<br>Print Range<br>All<br>Pages Fro | om: 1 To: 1                                            | Copies<br>Number of Co | Print to File           |  |
| 4         | Click on <i>Print</i> in the <i>Print</i><br>group to display the <i>Print</i><br>dialog box                                                                                                    | $\bigcirc$ | Selected Re                                              | ecord(s)                                               |                        | Concel                  |  |
| <b>5</b>  | Click on <b>Pages</b> in <b>Print Range</b><br>and type <b>1</b> in both <b>From</b> and<br><b>To</b>                                                                                                    |            |                                                          |                                                        |                        |                         |  |
| <b>6</b>  | Click on <b>[OK]</b> to print the first<br>bage of the report                                                                                                    |            |                                                          |                                                        |                        |                         |  |
| 7         | Close the report                                                                                                    |            |                                                          |                                                        |                        |                         |  |

## For Your Reference...

To preview and print a report:

- Right-click on the report in the *Navigation* pane and select **Print Preview** to see the report in preview mode
- 2. On the *Print Preview* tab, click on *Print* in the *Print* group to print the report

### Handy to Know...

• Basic reports seldom print well without a bit of editing. Typically there may be too many columns or rows to fit neatly on a page.

# **CHANGING THE REPORT LAYOUT**

The *Layout* view provided for reports in Access allows you to make adjustments to the layout of the report. These adjustments may be required for aesthetic purposes, to make the report more

visually appealing, or for practical purposes such as trying to squeeze the report onto one page. In *Layout* view you can adjust column widths and instantly see whether they will work or not.

|       |                                              |      | l Interna        |                 |           |                                  |                |                        |                                |           |          |             |              |
|-------|----------------------------------------------|------|------------------|-----------------|-----------|----------------------------------|----------------|------------------------|--------------------------------|-----------|----------|-------------|--------------|
| Try T | This Yourself                                | 2    |                  | rptEmplo        | oyees     |                                  |                |                        |                                |           | 1.       |             |              |
| пу    |                                              |      |                  | ž               | l Em      | nlovees                          |                |                        |                                |           |          |             |              |
| ۵     | Continue using the previous                  |      |                  |                 | ] ""      | ipioyees                         |                |                        |                                |           |          |             |              |
| ile   | file with this exercise, or open             |      |                  | EmpNo           |           | FirstName                        |                |                        | LastName                       |           |          |             |              |
| ŝ     | the file Reports_3.accdb                     |      |                  | 101             | •         | Julianne                         |                |                        | Kerr                           |           |          |             |              |
|       |                                              |      |                  | 102             |           | Harry                            |                |                        | Jones                          |           |          |             |              |
| 1     | Right-click on <i>rptEmployees</i>           |      |                  | 103             |           | Angel                            |                |                        | Harrington                     |           |          |             |              |
| T     | and select <i>Layout View</i>                |      |                  | 104             |           | Peter                            |                |                        | Dawson                         |           |          |             |              |
| ~     | Point to the right border of the             |      |                  | 105             |           | Mark                             |                |                        | Jones                          |           |          |             |              |
| 2     | orange square surrounding                    |      |                  |                 |           |                                  |                |                        |                                |           | -        |             |              |
| —     | Emp No 101                                   | 3    |                  | rptEmplo        | oyees     |                                  |                |                        |                                |           |          |             |              |
|       | The pointer should shapes to a               |      |                  |                 |           |                                  |                |                        |                                |           |          |             |              |
|       | double beaded arrow                          |      |                  |                 | Em        | nployees                         |                |                        |                                |           |          |             |              |
|       |                                              |      | 4                |                 |           |                                  |                | 1 + 5 1                |                                |           |          |             |              |
| 2     | Hold down the left mouse                     |      |                  | Empine          | FIRSTN    | ame                              |                | Lastin                 | ame                            |           | -        |             |              |
| S     | button and drag the border left              |      |                  | 101             | Julian    | ne                               |                | Kerr                   |                                |           |          |             |              |
|       | to make the column narrower                  |      |                  | 102             | Harry     |                                  |                | Jones                  | 5                              |           |          |             |              |
|       | Click in the <b>FirstName</b> column         |      |                  | 103             | Angel     |                                  |                | Harri                  | ngton                          |           |          |             |              |
| 4     | then repeat steps 2 and 3 to                 |      |                  | 104             | Peter     |                                  |                | Daws                   | on                             |           |          |             |              |
|       | make this column narrower                    |      |                  | 105             | Mark      |                                  |                | Jones                  | 5                              |           |          |             |              |
|       | On the Depart Louisvit Tealer                |      |                  |                 |           |                                  |                |                        |                                |           |          |             |              |
| 5     | On the <b>Report Layout Tools:</b>           |      | Em               | ployees         |           |                                  |                | τι                     | uesday, 9 August 2<br>12:46:59 | )16<br>РМ |          |             |              |
| J     | balf of View in the Views                    | EmpN | FirstNa          | me LastN        | lame      | Department                       | PhoneNo        | Started                | DateOfBirth                    | FullTime  | lyHours  | Salary      | Comments     |
|       | droup select <b>Print Proview</b>            | 101  | Juliann<br>Harry | e Kerr<br>Jones | 5         | Executive                        | 75001          | 28-Jun-10<br>19-Jul-10 | 05-Feb-60                      |           | 40<br>40 | ****        |              |
|       | then elick on <b>One Bage</b> in the         | 103  | Angel            | Harri           | ngton     | Executive                        | 75003          | 19-Jul-10              | 19-Aug-58                      |           | 40       |             |              |
|       |                                              | 104  | Peter            | Daws            | son       | Executive                        | 75004          | 19-Jul-10              | 12-Jul-54                      |           | 40       | ****        |              |
|       | <b>Zoom</b> group to see if the              | 105  | Mark             | Jones           | son       | Executive<br>Occupational Safety | 75005<br>61021 | 19-Jul-10<br>06-Sep-10 | 06-Aug-63                      |           | 40       | \$85,000,00 |              |
|       | <i>Comments</i> fit on the page              | 107  | August           | ine Mills       | on        | Administration                   | 61022          | 06-Sep-10              | 07-Dec-78                      |           | 40       | \$85,000.00 |              |
| _     | Click on Cloco Brint Browiew                 | 108  | Amand            | a Benn          | iet       | Administration                   | 61023          | 06-Sep-10              | 04-May-59                      |           | 40       | \$87,000.00 |              |
| 6     | Click of Close Fint Fleview                  | 109  | George           | Samu            | Jelson    | Administration                   | 61024          | 06-Sep-10              | 01-Dec-87                      |           | 40       | \$98,000.00 | Studying MRA |
| U     | In the <b>Close Preview</b> group,           | 111  | Petra            | Henr            | icks      | Administration                   | 61025          | 06-Sep-10              | 03-Apr-81                      |           | 40       | \$82,000.00 |              |
|       | then repeat steps <b>2</b> and <b>3</b> with | 112  | Vivienr          | e Clark         |           | Administration                   | 61027          | 06-Sep-10              | 22-Nov-61                      |           | 40       | \$80,000.00 |              |
|       | the other columns, until the                 | 113  | Jerry            | Hand            | ock       | Administration                   | 61028          | 06-Sep-10              | 09-Oct-75                      |           | 40       | \$79,000.00 |              |
|       | Comments column is on the                    | 114  | Victor           | Brow            | n<br>all  | Administration                   | 61001          | 06-Sep-10              | 02-Apr-73                      |           | 40       | \$81,000.00 |              |
|       | nade                                         | 117  | Charles          | Morr            | is .      | Administration                   | 61004          | 06-Sep-10              | 20-Dec-77                      |           | 40       | \$84,000.00 |              |
|       | page                                         | 118  | Lance            | Willie          | ams       | Administration                   | 61005          | 23-Sep-10              | 03-May-75                      |           | 40       | \$83,000.00 |              |
|       | Save and close the report                    | 119  | Antony           | De R            | ozario    | Marketing                        | 63010          | 02-Dec-10              | 15-Aug-68                      |           | 40       | \$65,000.00 |              |
|       |                                              | 120  | Belinda          | Moo             | re<br>don | Sales & Marketing                | 63034          | 03-Jan-10              | 04-Dec-82                      |           | 40       | \$51,000.00 |              |
| -     |                                              | 125  | Hanna            | Gold            | blum      | Sales & Marketing                | 63002          | 06-Nov-10              | 08-Jul-62                      |           | 40       | \$54,000.00 |              |
|       |                                              | 126  | lan              | Lyon            | s         | Sales & Marketing                | 63001          | 09-Oct-10              | 06-Sep-74                      |           | 40       | \$78,000.00 |              |
|       |                                              |      |                  |                 |           |                                  |                |                        |                                |           |          |             | Page 1 o     |
|       |                                              |      |                  |                 |           |                                  |                |                        |                                |           |          |             | ]            |
| _     |                                              | 6    |                  |                 |           |                                  |                |                        |                                |           |          |             |              |

## For Your Reference...

To adjust column width in a report:

- 1. Open the report in *Layout* view
- 2. Click in the column to change
- Point to the right border of the orange square, hold down the left mouse button and drag left to narrow the column

### Handy to Know...

• The grey dotted lines that appear in *Layout* view of a report indicate whether the page will break when printed. These dotted lines are based on the current printer settings on your computer and are very useful when trying to resize a page of the report.

# **USING THE REPORT WIZARD**

The **Report Wizard** will guide you through the process of creating more formal reports from the data in your data table. The **Report Wizard** consists of a number of screens that prompt you

for the information required to generate a report. Some of the screens may seem cryptic to begin with, but you will soon learn what is required and be able to generate reports quickly and efficiently.

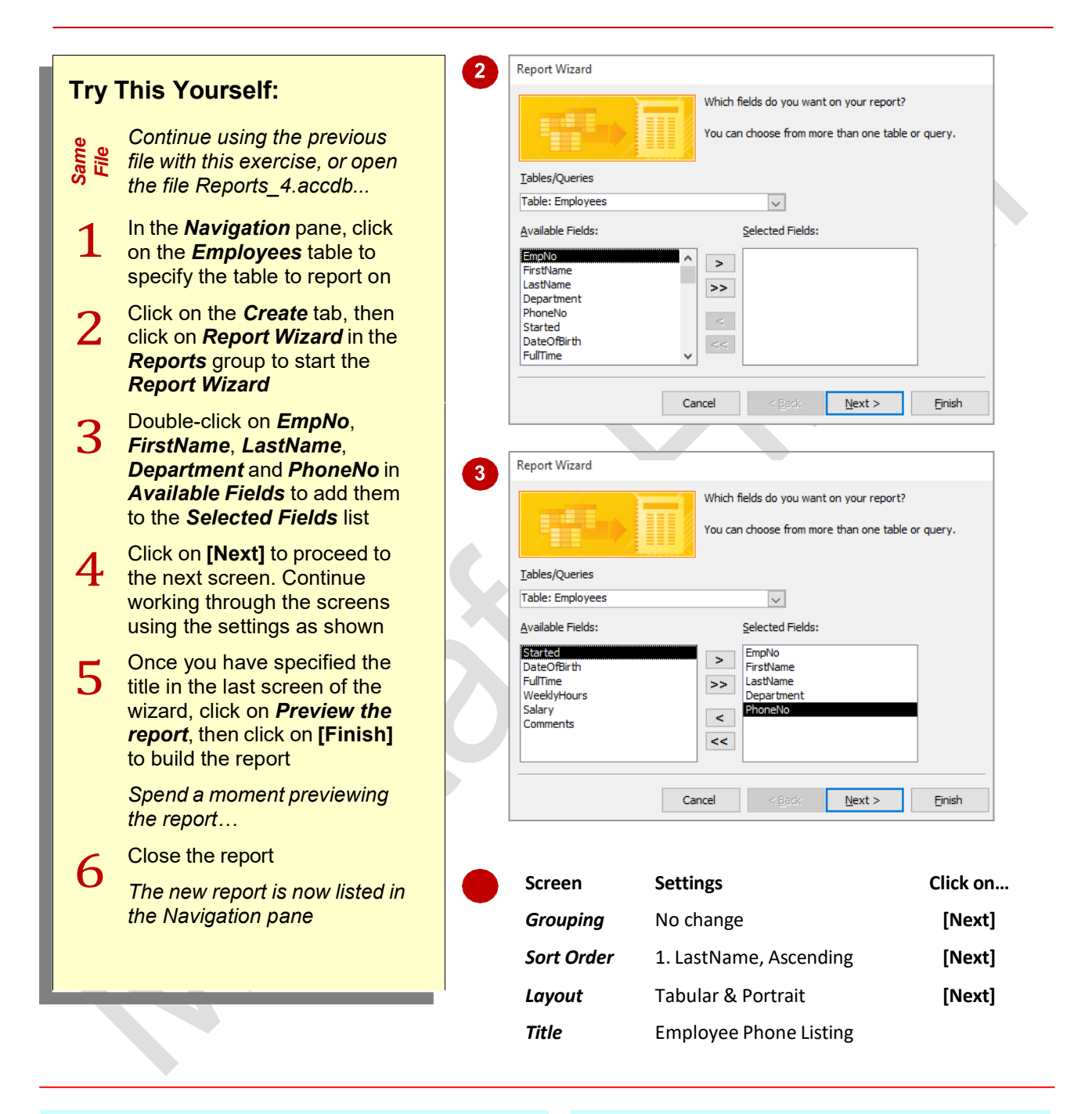

### For Your Reference...

To create a report using the Report Wizard:

- 1. Click on the table or query
- Click on the *Create* tab, then click on *Report Wizard* in the *Reports* group
- 3. Complete the steps of the Wizard

#### Handy to Know...

 When creating a report using the *Report Wizard*, if you have made a mistake in any of the screens or would simply like to review your work, click on [Back] to move back through previous screens.

# **CREATING A GROUPED REPORT**

By creating a *grouped report* you can present data so that it is grouped according to one or more fields. For example, if you create a grouped report listing all employees by department, the departments will be listed in alphabetical order and the employees will be listed in alphabetical order within each department.

|              |                                                                                                    |   | Report Wiz                                          | ard                                      |                      |                                                    |                          |                                       |                                                    |                                                              |    |
|--------------|----------------------------------------------------------------------------------------------------|---|-----------------------------------------------------|------------------------------------------|----------------------|----------------------------------------------------|--------------------------|---------------------------------------|----------------------------------------------------|--------------------------------------------------------------|----|
| Try          | This Yourself:                                                                                                    | • | Do you war                                          | at to add any or                         | rouping              |                                                    |                          |                                       |                                                    |                                                              |    |
|              |                                                                                                    |   | levels?                                             | it to add airy gi                        | ouping               | Department                                         |                          |                                       |                                                    |                                                              |    |
| Same<br>File | Continue using the<br>previous file with this<br>exercise, or open the file<br>Reports_5.accdb                                            |   | EmpNo<br>LastName<br>FirstName<br>Started<br>Salary |                                          | >                    | EmpNo,<br>Salary                                   | , LastNan                | ne, FirstNam                          | e, Started,                                        |                                                              |    |
| 1            | In the <b>Navigation</b> pane,<br>click on the <b>Employees</b><br>table                                                                  |   |                                                     |                                          | Priority             |                                                    |                          |                                       |                                                    |                                                              | ۶. |
| 2            | Click on the <b>Create</b> tab,<br>then click on <b>Report</b><br><b>Wizard</b> in the <b>Reports</b><br>group to start the <b>Wizard</b> |   | Grouping                                            | Options                                  | Cance                | e <                                                | <u>B</u> ack             | <u>N</u> ext >                        | • E                                                | inish                                                        |    |
| 3            | Double-click on<br>Department, EmpNo,                                                                                                    | 5 | Screen                                              |                                          | Settin               | gs                                                 |                          |                                       | (                                                  | Click on                                                     |    |
|              | LastName, FirstName,<br>Started and Salary, then<br>click on [Next]                                                                       |   | Sort Order 1. LastName, Ascending                   |                                          |                      |                                                    |                          | [Next]                                |                                                    |                                                              |    |
|              | In this screen you are<br>required to specify how to<br>group the records                                                                 | 5 | Layout<br>Title                                     |                                          | Emplo                | ed & Poi                                           | rtrait<br>ary Lis        | sting                                 |                                                    | [Next]                                                       |    |
| 4            | Double-click on<br><i>Department</i> as the<br>grouping level                                                                             | 6 | Emplo                                               | e Salary List                            | ting<br>e Salary Lis | ting                                               |                          |                                       |                                                    |                                                              | ×  |
| 5            | Click on <b>[Next]</b> and<br>complete the remaining                                                                                      |   |                                                     | Department<br>Marketing<br>Administratio | m                    | LastName<br>De Rozario                             | Em.pN<br>119             | o FirstName<br>Antony                 | Started<br>02-Dec-10                               | Salary<br>\$63,000.00                                        |    |
|              | wizard screens as shown                                                                                                    |   |                                                     |                                          |                      | Abelse th<br>Ablund                                | 205                      | Trond                                 | 02-Dec-10                                          | \$26, 200.00                                                 |    |
| 6            | Click on <b>[Finish]</b> to build<br>the report                                                                                           |   |                                                     |                                          |                      | Alexopoulos<br>Andronikos<br>Baker-Smith<br>Bennet | 190<br>185<br>204<br>108 | Aris<br>Pavlos<br>Susan<br>Amandia    | 27-N ov-10<br>09-Dec-10<br>16-Dec-10<br>06-Sep-10  | \$37, 500.00<br>\$47, 000.00<br>\$48, 700.00<br>\$87, 000.00 |    |
| 7            | Close the report                                                                                                    |   |                                                     |                                          |                      | Brown<br>Chapman<br>Clark<br>Cummings              | 114<br>183<br>112<br>188 | Victor<br>Michael<br>Vivienne<br>John | 06-Sep-10<br>02-Dec-10<br>06-Sep-10<br>20-N ov-10  | \$81,000.00<br>\$44,000.00<br>\$80,000.00<br>\$39,000.00     |    |
|              |                                                                                                    |   |                                                     |                                          |                      | Han cock<br>Henricks<br>Hurst<br>Hutchins          | 113<br>111<br>194<br>203 | Je ny<br>Petra<br>Ellín or<br>Philíp  | 06-Sep-10<br>06-Sep-10<br>27-N ov-10<br>27-N ov-10 | \$79,000.00<br>\$82,000.00<br>\$45,000.00<br>\$39,300.00     |    |
|              |                                                                                                    |   |                                                     |                                          |                      | is eac                                             | 189                      | Ajith                                 | 16-Dec-10                                          | \$43, 400.00                                                 |    |

### For Your Reference...

### To create a grouped report:

- Click on the *Create* tab, click on *Report Wizard* and create a report, selecting the field to be grouped on as the first field
- 2. Select this field on the *Grouping* screen
- 3. Complete the wizard and save the report

## Handy to Know...

 When creating a grouped report, you may find that you need to make minor adjustments to column widths in *Layout View* to be able to see all of the grouping column.

# **CREATING A STATISTICAL REPORT**

One great feature of reports is the ability to summarise the data in the database. For example, reports allow you to calculate the total (sum), minimum, maximum, average, and number of records (count) for numerical fields in a database. You can also count non-numerical fields. These *statistical reports* assist with analysis of the data in the database.

|              |                                                                                                    | 4 Summary Options                                                                                                 |
|--------------|----------------------------------------------------------------------------------------------------|----------------------------------------------------------------------------------------------------|
| Try          | This Yourself:                                                                                                    | What summary values would you like calculated?                                                                    |
| Same<br>File | Continue using the previous<br>file with this exercise, or open<br>the file Reports_6.accdb                                                                                  | Field     Sum     Avg     Min     Max       Salary     Image: Cancel     Show       Image: Show     Image: Cancel |
| 1            | In the <i>Navigation</i> pane, click<br>on the <i>Employees</i> table, click<br>on the <i>Create</i> tab and click on<br><i>Report Wizard</i> in the <i>Reports</i><br>group | ○ Summary Only<br>□ Calculate percent of<br>total for sums                                                        |
| 2            | Double-click on <i>Department</i><br>and <i>Salary</i> , then click on<br>[Next]                                                                                             |                                                                                                    |
| 3            | Double-click on <b>Department</b><br>as the <b>Grouping</b> level, then<br>click on <b>[Next]</b>                                                                            | 6 Screen Settings Click on                                                                                        |
| 4            | Click on <b>[Summary Options]</b><br>to display the <i>Summary</i><br><i>Options</i> dialog box                                                                              | Title     Salary Analysis Report                                                                                  |
| 5            | Click in the tick boxes for <b>Sum</b> ,<br><b>Avg</b> , <b>Min</b> and <b>Max</b> , then click<br>on <b>Summary Only</b> in <b>Show</b>                                     | 7 Salary Analysis Report                                                                                          |
| 6            | Click on <b>[OK]</b> to return to the<br>Wizard, then click on <b>[Next]</b><br>and complete the settings as<br>shown                                                        | Salary Analysis Report                                                                                            |
| 7            | Click on <b>[Finish]</b> to build the<br>report                                                                                                    | Marketing Summary for 'Department' = Marketing (1 detail record)                                                  |
|              | We will fix the hash signs in the next exercise                                                                                                    | Sum ########<br>Avg ########<br>Min ########                                                                      |
| 0            | Close the report                                                                                                    | Max ####################################                                                                          |
| $\mathbf{O}$ |                                                                                                    |                                                                                                    |

## For Your Reference...

To create a statistical summary report:

- 1. Create a grouped report using the wizard
- 2. Click on **[Summary Options]** on the sorting screen
- 3. Click on the statistics required then click on **[OK]** and finish creating the report

# Handy to Know...

• When a report displays hash signs (####) in lieu of numbers, it is because the column size in the report isn't large enough to display the values in the fields.

# **WORKING WITH GROUPED REPORTS**

If a column is not wide enough to display values, Access will substitute the values with cryptic signs like the hash **(#)** symbol. This can happen when using the statistical functions (**sum**, **avg**, etc.) on the values that involve many numbers, such as currency. To correct this problem you will need to access either *Layout View* or *Design View* and modify the column widths.

|          |                                   |   | Salary Analysis Report                                        |          |
|----------|-----------------------------------|---|---------------------------------------------------------------|----------|
| Try      | This Yourself:                    |   |                                                               | · 1 ·    |
|          |                                   |   |                                                               |          |
|          | Continue using the                |   | Salary Analysis Report                                        |          |
| le<br>le | previous file with this           |   |                                                               |          |
| Ei Sai   | exercise, or open the file        |   | Fage Header                                                   |          |
|          | Reports_7.accdb                   |   | Department Salary                                             |          |
|          |                                   |   |                                                               |          |
| 1        | In the <b>Navigation</b> pane,    |   | Department                                                    |          |
| ▲        | double-click on Salary            |   |                                                               |          |
|          | Analysis Report to run it         |   | - Salary                                                      |          |
|          | Here vou can see the hash         |   | Department Footer                                             |          |
|          | signs replacing numbers           |   | Sum                                                           | <u> </u> |
| ł        |                                   |   | Avg = Avg([Salary])                                           |          |
| 2        | Switch to <b>Design View</b>      |   | 2 Min Min([Salary])                                           |          |
| 2        |                                   |   | - Max =Max([Salary])                                          |          |
| 0        | In Department Footer,             |   | A Page Footer                                                 |          |
| 3        | click on =Sum([Sal, hold          |   | -   =Now()                                                    | $\neg$   |
|          | down Shift and click on           |   | F Report Footer                                               |          |
|          | =Avg([Sal, =Min([Sal,             |   | Grand Total =Sum([Salary])                                    |          |
|          | =Max([Sal and =Sum([Sal           |   |                                                               |          |
|          | (in <b>Report Footer</b> )        |   |                                                               |          |
| )        | Very should have calested         | 5 | Salary Analysis Report                                        |          |
|          | fue fielde                        |   |                                                               | _        |
|          | iive lields                       |   | Salary Analysis Report                                        |          |
| Λ        | Point to the left border of       |   | / / 1                                                         |          |
| 4        | one of the selected fields,       |   | Department Salary                                             |          |
|          | click and drag to the left        |   | Marketing                                                     |          |
|          | until the fields are about 3      |   | Summary for 'Department' = Marketing (1 detail record)        |          |
|          | times as long                     |   | Sum \$65,000.00                                               |          |
|          | Click on the <b>Home</b> tab      |   | Avg \$65,000.00                                               |          |
| 5        | click on the bottom half of       |   | Min \$65,000.00                                               |          |
|          | View in the Views group           |   | Max \$65,000.00                                               |          |
|          | then select <b>Report View</b> to |   | Administration                                                |          |
|          | run the report – this time        |   | Summary for 'Department' = Administration (26 detail records) |          |
|          | the values are displayed          |   | Sum \$1,588,000.00                                            |          |
|          |                                   |   | Avg \$61,076.92                                               |          |
| 6        | Save and close the report         |   | Max \$98.000.00                                               |          |
| O        |                                   |   | Executive                                                     |          |
|          |                                   |   | Summary for 'Department' = Executive (5 detail records)       |          |
|          |                                   |   | Sum \$807,000.00                                              |          |
|          |                                   |   | Avg \$161.400.00                                              |          |

## For Your Reference...

### To modify the layout of a grouped report:

- 1. Open the report in either *Report Layout* or *Report Design* view
- 2. Make the changes to the layout as required

### Handy to Know...

 You can adjust field widths either through *Report Design* view or in *Report Layout*  view. However, =*Sum* (that sums the footer) is easier to access in *Report Design* view.